T.C. MİLLÎ EĞİTİM BAKANLIĞI

## AYAKKABI VE SARACİYE TEKNOLOJİSİ

## BİLGİSAYARDA ÇANTA MODELİ 542TGD333

Ankara, 2012

- Bu modül, mesleki ve teknik eğitim okul/kurumlarında uygulanan Çerçeve Öğretim Programlarında yer alan yeterlikleri kazandırmaya yönelik olarak öğrencilere rehberlik etmek amacıyla hazırlanmış bireysel öğrenme materyalidir.
- Millî Eğitim Bakanlığınca ücretsiz olarak verilmiştir.
- PARA İLE SATILMAZ.

# İÇİNDEKİLER

| AÇIKLAMALAR                                         | ii |
|-----------------------------------------------------|----|
| GİRİŞ                                               | 1  |
| ÖĞRENME FAALİYETİ–1                                 | 3  |
| 1. BİLGİSAYARDA BAYAN ÇANTA KALIPLARI ÇİZMEK        | 3  |
| 1.1. Çantanın Tanımı                                | 3  |
| 1.2. Bayan Çanta Çeşitleri                          | 4  |
| 1.2.1. Kullanıldığı Yere Göre Çantalar              | 4  |
| 1.2.2. Yapımında Kullanılan Malzemeye Göre Çantalar | 4  |
| 1.3. Bayan Çanta Deri Kalıpları                     | 4  |
| 1.3.1. Gövde Modeli Kalıbı                          | 6  |
| 1.3.2. Körük Model Kalıbı                           | 9  |
| 1.3.3. Dip Deri Model Kalıbı                        | 11 |
| 1.3.4. Sap Deri Kalıbı                              | 13 |
| 1.3.5. Sap Montaj Kalıbı                            | 14 |
| 1.3.6. Fermuar Boyama ve İşaretleme Kalıbı          | 17 |
| 1.3.7. İç Takım Astar Kalıbı                        | 17 |
| 1.3.8. Dip Besleme Kalıbı                           | 19 |
| 1.3.9. Sap Derisi Araçlama Kalıbı                   | 20 |
| 1.3.10. Astar Ağzı Mukavva Kalıbı                   | 22 |
| 1.3.11. Dip Sertleştirme Kalıbı                     | 23 |
| 1.3.12. Gövde Ağzı Çizme Kalıbı                     | 24 |
| 1.3.13. Fitil Deri Kalıbı                           | 26 |
| 1.3.14. İç Takım Bölme Astar Kalıbı                 | 27 |
| 1.3.15. Sap Ucu Alt Derisi                          | 28 |
| 1.3.16. Sap Ucu Fitil Gizleme Deri Kalıbı           | 30 |
| UYGULAMA FAALİYETİ                                  | 31 |
| ÖLÇME VE DEĞERLENDİRME                              | 32 |
| ÖĞRENME FAALİYETİ–2                                 | 33 |
| 2. BİLGİSAYARDA FANTEZİ ÇANTA KALIBI ÇİZMEK         | 33 |
| 2.1. Modele Göre Ölçü Formu                         | 33 |
| 2.2. Gövde Deri Kalıbı                              | 34 |
| 2.3. Gövde Astarı                                   | 36 |
| 2.4. Cep Montaj Kalıbı                              | 38 |
| 2.5. Sap Deri Kalıbı                                | 41 |
| 2.6. Cep Astar Kalıbı                               | 41 |
| 2.7. Körük Deri Kalıbı                              | 43 |
| 2.8. Fitil Derisi Kalıbı                            | 44 |
| 2.9. Faça Derisi Kalıbı                             | 45 |
| 2.10. Faça Derisi Salpa Kalıbı                      | 47 |
| 2.11. Körük Astar Kalıbı                            | 48 |
| UYGULAMA FAALİYETİ                                  | 50 |
| OLÇME VE DEĞERLENDİRME                              | 51 |
| MODUL DEGERLENDIRME                                 | 52 |
| CEVAP ANAHTARLARI                                   | 53 |
| KAYNAKÇA                                            | 55 |

## AÇIKLAMALAR

| KOD                                                                                                    | 542TGD333                                                                                                    |  |  |  |
|----------------------------------------------------------------------------------------------------|----------------------------------------------------------------------------------------------------|--|--|--|
| ALAN                                                                                                    | Ayakkabı ve Saraciye Teknolojisi                                                                                                    |  |  |  |
| DAL/MESLEK                                                                                                    | Saraciye Modelistliği                                                                                                    |  |  |  |
| MODÜLÜN ADI                                                                                                    | Bilgisayarda Çanta Modeli                                                                                                    |  |  |  |
| MODÜLÜN TANIMI                                                                                                    | Bilgisayarda çanta kalıbı çizim teknikleri ile ilgili bilgi ve becerilerin uygulamalı öğrenildiği öğrenme materyalidir.                                                                                                    |  |  |  |
| SÜRE                                                                                                    | 40/24                                                                                                    |  |  |  |
| ÖN KOŞUL                                                                                                    | "Çizim Programı" modülünü almış olmak                                                                                                    |  |  |  |
| YETERLİK                                                                                                    | Bilgisayarda çanta modeli çıkarmak                                                                                                    |  |  |  |
| MODÜLÜN AMACI                                                                                                    | <ul> <li>Genel Amaç<br/>Bayan çanta tanımını ve çeşitlerini öğrenecek bilgisayarda<br/>çanta kalıplarını modele uygun çizip,kalıbını çıkaracaksınız.</li> <li>Amaçlar <ol> <li>Programları özelliklerini tanıyacak, "mouse"<br/>kullanarak bayan çanta kalıbı hazırlayacaksınız.</li> <li>Bilgisayarda fantezi çanta kalıbı çıkaracaksınız.</li> </ol> </li> </ul> |  |  |  |
| EĞİTİM ÖĞRETİM<br>ORTAMLARI VE<br>DONANIMLARI                                                                                                    | Bilgisayar donanımı, Çizim programı, saraciye model dergileri, çanta modelleri, yazıcı.                                                                                                    |  |  |  |
| ÖLÇME VE<br>DEĞERLENDİRMEModülün içinde yer alan, her faaliyetten sonra verilen ö<br>araçları ile kazandığınız bilgileri ölçerek kendi kend<br>değerlendireceksiniz.Öğretmen, modülün sonunda, size ölçme aracı ( test, ço<br>seçmeli, doğru-yanlış, vb. ) kullanarak modül uygulamala<br>kazandığınız bilgi ve becerileri ölçerek değerlendirecektir |                                                                                                    |  |  |  |

# GİRİŞ

### Sevgili Öğrenci,

Bu modül ile edineceğiniz bilgi ve beceriler ile çanta kalıplarının çizimlerini bilgisayar çizim programını kullanarak yapacaksınız.

"Bilgisayarda Çanta Modeli" modülünde, iki öğrenme faaliyeti ile iki farklı çanta kalıp çizimleri bulunmaktadır. Bu modülü işlerken sadece bu modüldeki çantaları değil farklı modeldeki çanta kalıplarının da çizimini yapmanızı sağlayacak uygulamayı öğreneceksiniz.

Moda ve ihtiyaçlar değiştikçe çanta modelleri de buna bağlı olarak değişmektedir. Çanta yapmanın ilk aşaması, çantanın kalıbını çıkarmaktır. Model özelliğine, tekniğe ve ölçülere uygun hazırlanan bir kalıp ürünün hatasız çıkmasını sağlar. Çizim programında çanta kalıpları üzerinde istediğiniz değişikliği yaparak beğendiğiniz ve kullanışlı çanta modellerini çizebilirsiniz.

Bu modülü bitirdiğinizde, bayan çantayı Çizim programında kısa sürede çizeceksiniz. Çanta modelini doğru ölçülendirip kalıpları ölçüye uygun çıkardığınız takdirde çanta üretiminde başarılı olursunuz.Bu modül ile modele ve ölçülere uygun çantayı ölçülendirip, model kalıbını doğru çıkaracaksınız.İstediğiniz model ve boyutta çanta kalıbı hazırlayacaksınız.

# ÖĞRENME FAALİYETİ–1

## AMAÇ

Çanta ve çeşitlerini tanıyacak, çantayı ölçülendirip, bilgisayarda Çizim programını kullanarak, bayan çanta kalıplarını çizeceksiniz.

## ARAŞTIRMA

- Bilgisayarda Çizim programıprogramını kullanan saraciye üreticilerini ziyaret ederek elde ve bilgisayarda kalıp çizmeyi ekonomik ve zaman bakımından karşılaştırınız.
- Çizim programı2004-2007 sürümü arasındaki farkları programları inceleyerek araştırıp rapor hâline getiriniz.
- Edindiğiniz deneyimleri ve raporlarınızı sınıfta arkadaşlarınız ve öğremeniniz ile paylaşınız.

## 1. BİLGİSAYARDA BAYAN ÇANTA KALIPLARI ÇİZMEK

## 1.1. Çantanın Tanımı

Pek çok farklı malzemeden üretilebilen büyüklük ve gereksinim alanına göre farklı isimler de alabilen, para, cüzdan, telefon, evrak ve daha pek çok şeyi taşımamızı kolaylaştıran aksesuardır.

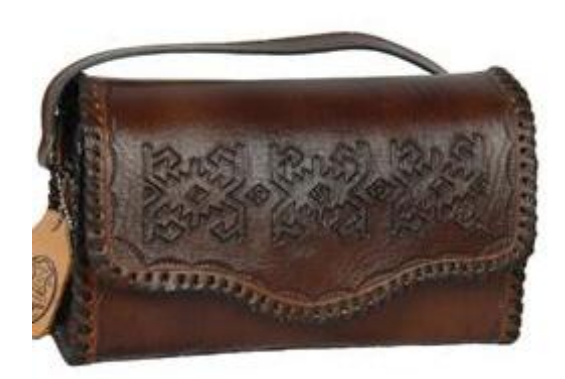

Resim 1.1: Bayan çanta

## 1.2. Bayan Çanta Çeşitleri

Givimi tamamlayan aksesuarlardan biri olan canta, tasınması ve saklanması gerekli eşyalarımızı koruyan, sürekli yanımızda bulundurduğumuz eşyalardan biridir. Modada her ürünün çeşitleri olduğu gibi çantanın da çeşitleri vardır.

### 1.2.1. Kullanıldığı Yere Göre Çantalar

- Spor çantalar: Bunlar günlük kıyafeti ve spor giyimi tamamlayan çantalardır.  $\triangleright$
- $\triangleright$ Fantezi çantalar: Kokteyl, çay, parti vb. çantalar bu grupta yer alır.
- $\triangleright$ Evrak çantası: İş adamları ve satış elemanlarının kullandığı evrak ve belgeleri taşımaya hizmet eden çantalardır.
- Okul çantası: Öğrencilerin kullandığı ve içine ders araç gereçlerinin konduğu  $\triangleright$ cantadır.

### **1.2.2.** Yapımında Kullanılan Malzemeye Göre Cantalar

- $\triangleright$ Deri cantalar
- $\triangleright$ Kumas cantalar
- Metal cantalar
- Hasır çantalar
- AAAA İp çantalar
- Pul boncuk cantalar
- ≻ Sentetik çantalar
- $\triangleright$ Kürk çantalar

## **1.3. Bayan Çanta Deri Kalıpları**

Çanta kalıbı çıkarmak için bayan çantası model araştırması yapılır. Kalıbı çıkarılacak model tespit edilir (Resim 1.2). Ürün üzerinde değişiklik yapılmak isteniyorsa yapılacak değişiklik belirlenir. Çanta parçaları tespit edilir. Çanta parçaları ayrıntılı olarak çizilir.

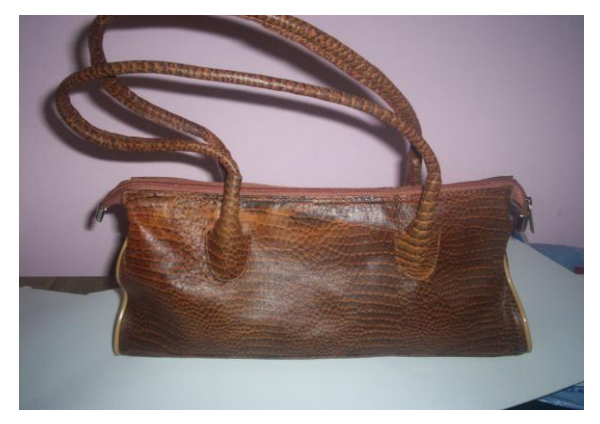

Resim 1.2: Kalıbı çıkarılacak bayan çanta

Bayan çantasında belli bir standart ölçü yoktur. Çanta, ürün ya da resim üzerinden ölçülendirilir. Resim ya da var olan ürün incelenir, analiz edilir. Ölçüsü alınacak çanta parçaları tespit edildikten sonra parçalar ölçülendirilir.

Ölçülendirme işlemine çantanın en belirgin parçasından başlanır. Ölçülendirme yaparken titiz çalışmak gerekir. Besleme ve sertleştirme parçaları ile iç aksam parçaları (astar, orta bölme vb.) deri yüzey kalıplarına göre ölçülendirilir. Bu parçaların ölçülendirilmesi, dış yüzey kalıpları hazırlandıktan sonra yapılır.

Ölçülendirilen çanta parçalarının ölçülerini ve kalıp bilgilerini görmek için model ölçü formu tablosu hazırlanır. Tablo, çanta parçalarının en ve boy ölçüsünü gösteren bölüm ile kesimi yapılacak parçaların sayısını gösteren bölümden oluşur (Tablo 1.1). Parçaların ölçüsünü alırken en kısa ve en uzun kenar ölçüleri alınır, ölçü formuna yazılır. Model ölçü formu tablosu, ölçüleri kalıba aktarırken kolaylık sağlayacaktır. Model ölçü tablosunda ürünün paysız ölçüleri verilir.

| Model Kalıbın Adı                | EN (cm)    | BOY (cm)   | ADET |
|----------------------------------|------------|------------|------|
| Gövde(ön ve arka)                | 31-33 cm   | 14-17 cm   | 2    |
| Sufle(körük)                     | 2,5-9cm    | 15 cm      | 2    |
| Dip deri modeli                  | 33 cm      | 15 cm      | 1    |
| Sap deri modeli                  | 5 cm       | 60 cm      | 2    |
| Sap montaj modeli                | 31-33 cm   | 14-17 cm   | -    |
| Fermuar boylama ve<br>işaretleme | 4 cm       | 42 cm.     | -    |
| İç takim gövde astar modeli      | 40.5-33 cm | 20.5-16 cm | 1    |
| Dip besleme                      | 34 cm      | 13.5-10 cm | 1    |
| Sap derisi araçlama              | 5cm        | 50 cm      | -    |
| Astar ağzı mukavva kalıbı        | 37-30 cm   | 2.5-2 cm   | 1    |
| Dip sertleştirme                 | 6.5 cm     | 32 cm      | 1    |
| Gövde ağzı çizme                 | 31-33 cm   | 14-17 cm   | -    |
| İç takim orta bölme astar        | 25-33 cm   | 14 cm      | 2    |
| Fitil derisi                     | 1.8 cm     | 41 cm      | 2    |
| Sap ucu alt derisi               | 5 cm       | 7 cm       | 4    |
| Sap ucu fitil gizleme modeli     | 3.5 cm     | 6 cm       | 2    |

Tablo 1.1: Model ölçü formu

Bu modeldeki kalıpları tek bir ekran üzerine çizilir. Ekranda kalıpları yerinden oynatmak için farenin tekerlek kısmı çok kullanılır (Resim 1.3).

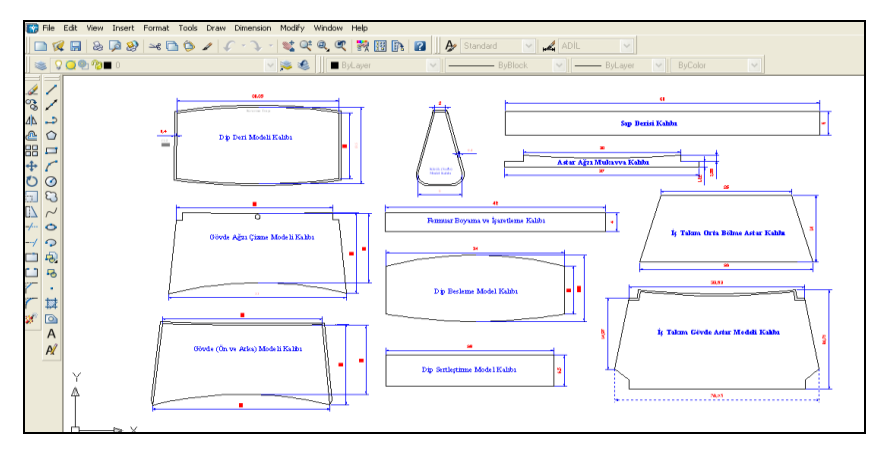

Resim 1.3: Çizim programıekran görüntüsü

## 1.3.1. Gövde Modeli Kalıbı

Çantanın ön ve arka gövde yüzeylerini oluşturan temel çanta parçasıdır.

"Line" sembolüne tıklanarak çizgi çizilecek ilk nokta fare yardımı ile ekranda Select objects: 1 found Select objects: 2 found Command: kısmına kalıbın uzunluğu olan 330 mm

belirlenir. "Command" kısmına kalıbın uzunluğu olan 330 mm yazılıp onaylanarak (enter) ilk çizgi çizilir. "Ofset" tuşuna basıldıktan sonra "command" kısmına 170 mm yazılıp onaylanır, ilk çizginin gösterilecek tarafına, ikinci bir çizgi çizilir.

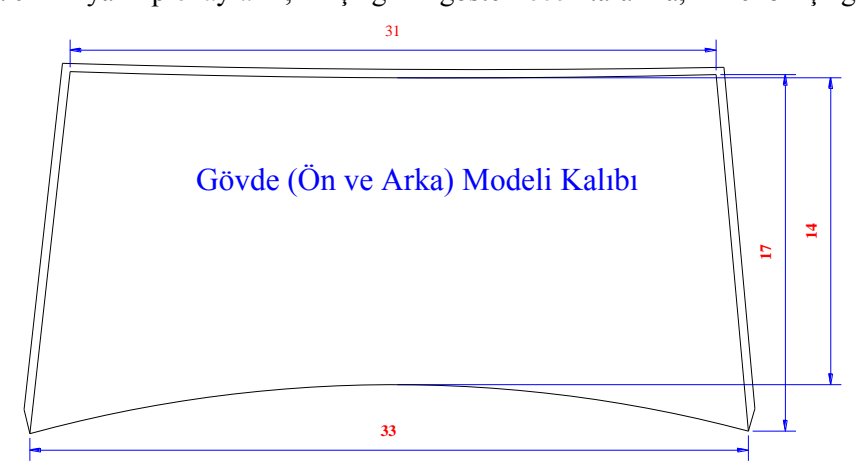

Çizim 1.1: Gövde model kalıbı

Daha sonra şeklin sağ ve sol tarafı (Çizim 1.1) (endpoint) "Osnap" tuşu yardımı ile karelerden yararlanılarak birleştirilir.

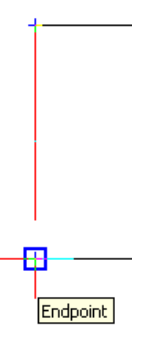

**Çizim 1.2: Endpoint** 

Consturuction Line" sembolüne tıklanarak (Çizim 1.3) şeklin ortası bulunur. Şeklin üst kısmına 310 mm boyunda bir çizgi çizilir. Eski çizilen çizgi seçilerek silinir. "Osnap" tuşu yardımı ile 310 mm'lik çizgi ile kenar çizgileri birleştirilir.

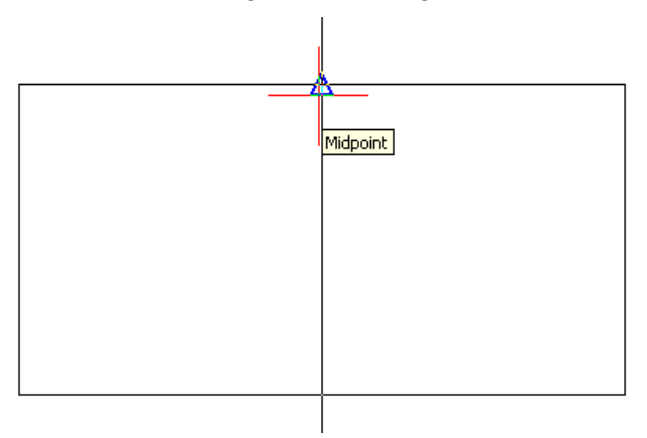

Çizim 1.3: Modpoint

Gövde model kalıbının üç tarafında kıvırma vardır. Programda "Draw" araç çubuğundaki "Ofset" sembolünden yararlanılarak şeklin üç tarafına kıvırma için markalama çizgileri çizilir.

"Ofset" tuşuna basılır, "command" kısmına mesafe girilir (4 mm) ve onaylanır. İmlecin kare hâlini aldığı görülecektir. Kopyalamak istenilen çizgi işaretledikten sonra "Enter" tuşuna basılır. Çizginin ne tarafı seçilirse o kısma kıvırma için 4 mm uzaklıkta bir çizgi oluşur.

Şeklin 330 mm olan alt taban kısmı "Draw" menüsünden "Arc" açılıp "Start, Center, End" noktaları seçilerek şeklin alt çizgisinin başlangıç, orta ve son noktası belirlenir ve açı çizilir (Resim 1.4).

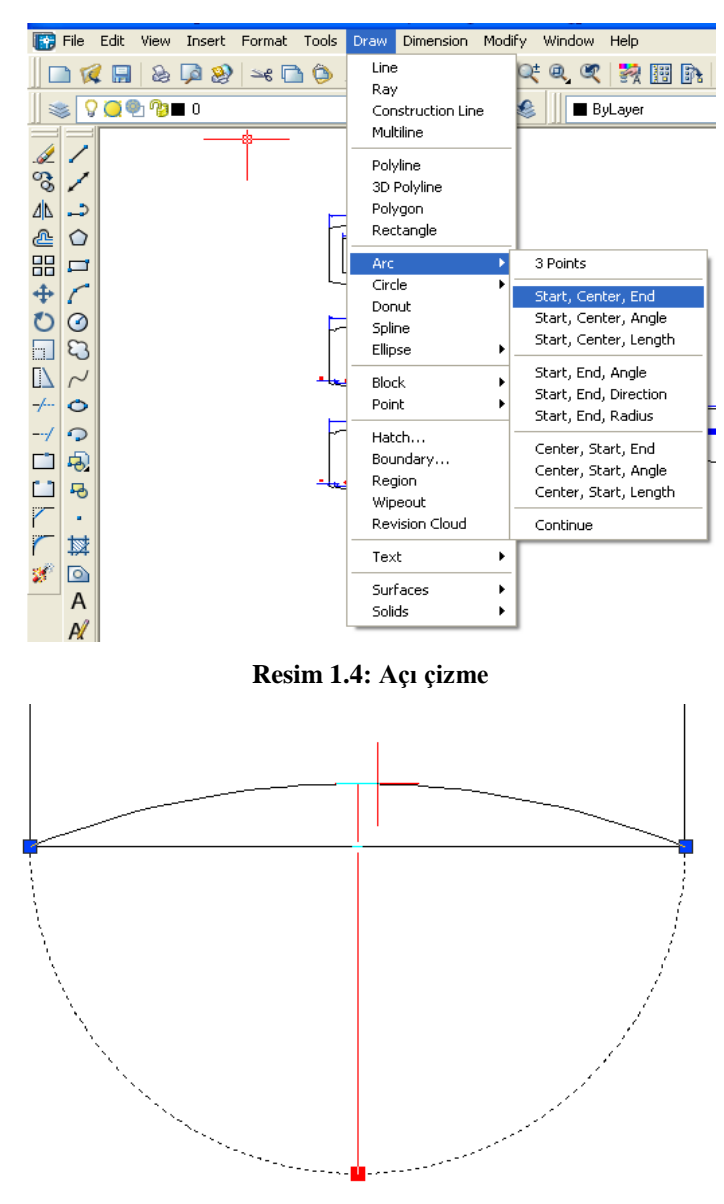

Çizim 1.4: Açıya şekil verme

Çizilen açı üzerindeki noktalara Çizim 1.4'teki gibi istenilen şekil verilebilir.

A sembolüne tıklanarak "Text Formatting" araç çubuğundan gerekli ayarları yaptıktan sonra kalıbın ismi üzerine yazılır (Resim 1.5).

| Text Forma | atting |               |         |       |     |     |   |   |     |   |    |      |                |   |    |
|------------|--------|---------------|---------|-------|-----|-----|---|---|-----|---|----|------|----------------|---|----|
| Standard   | *      | <b>™r</b> Tim | ies Nev | Romar | n 🖪 | 4.5 | i | * | B / | U | K) | Cil. | <u>a.</u><br>b | - | ок |
| _          |        |               |         | •     |     |     | ~ |   |     |   |    |      | _              |   |    |
|            |        | I             |         |       | 1   | I.  |   |   |     | 1 |    |      | •              |   | 1  |
| Mil        | sa     | De            | eri     | si    |     |     | _ |   |     |   |    |      |                |   |    |

Resim 1.5: Kalıp üzerine isim yazma

Farenin tekerlek parçasına basılı tutularak hareket ettirilirse ekrandaki kalıbın sağa sola kaydığı görülecektir.

## 1.3.2. Körük Model Kalıbı

Körük çantaya hacim vermek için kullanılan parçadır (Resim 1.6). Körük kalıbının ölçülerinin hassas alınması çanta montajında çok önemlidir.

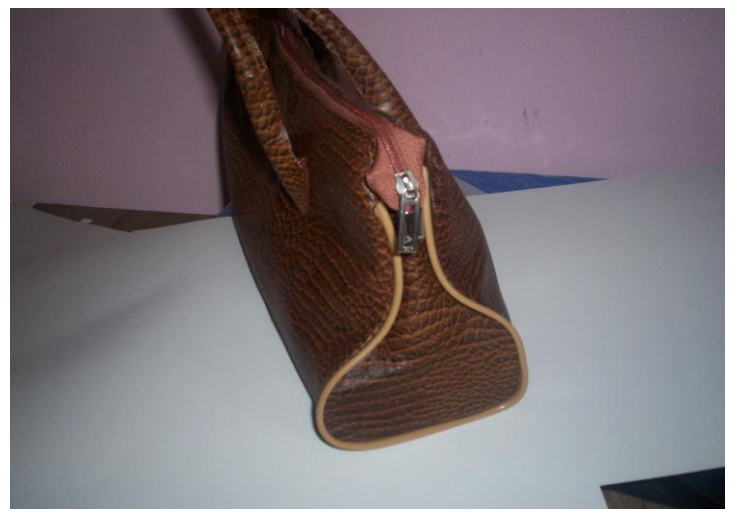

Resim 1.6:Çantanın körük kısmı

Körük model kalıbı çizilirken "Line" sembolüne tıklanarak çizgi çizilecek ilk nokta fare yardımı ile ekranda belirlenir. "Command" kısmına gövde deri kalıbının uzunluğu olan 90 mm yazılır, onaylanıp (enter) ilk çizgi çizilir. "Ofset" tuşuna basıldıktan sonra "command" kısmına 150 mm yazılarak onaylanır, ilk çizginin gösterilecek tarafına ikinci bir çizgi çizilir. Daha sonra şeklin sağ ve sol tarafı "Osnap" tuşu yardımı ile karelerden yararlanılarak birleştirilir.

Consturuction Line sembolüne tıklanarak (Çizim 1.5) şeklin ortası bulunur. Şeklin üst kısmına 20 mm boyunda bir çizgi çizilir. Çizilen eski çizgi seçilerek silinir. "Osnap" tuşu yardımı ile 20 mm'lik çizgi ile kenar çizgileri birleştirilir.

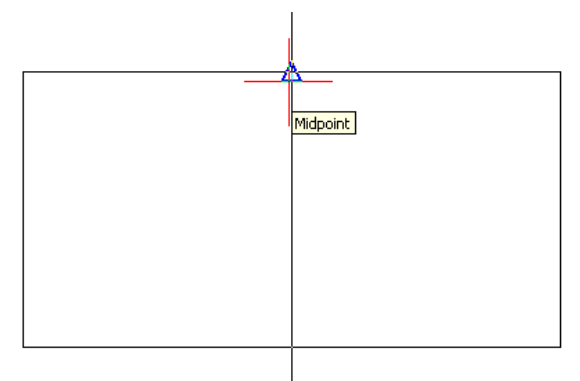

**Çizim 1.5: Modpoint** 

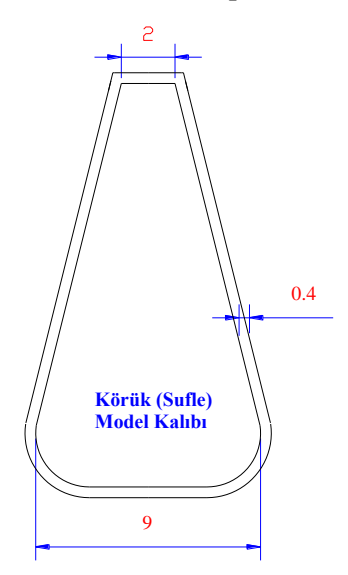

Çizim 1.6: Körük kalıbı

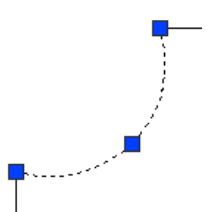

Çizim 1.7: Köşelere biçim verme

Körük kalıbının köşe kısımlarının kıvırma yerlerinde potluk olmaması için cep şeklinde

açılması gerekir. Köşelerin açılması için <sup>77</sup> "Filet" sembolünden yararlanılır. "Fillet" tıklanılır "command" kısmına R yazılırsa "radius" seçilmiş olur. (R) yazılıp onaylandıktan sonra 15 derece acı verilerek tekrar onaylanır. Kare şeklini alan imleç ile cep açılacak kenarlar seçilir ve onaylanır, köşelerin yuvarlaklaştığı görülür. Yuvarlaklaşan köşelere tıklanıp çıkan kare tuşlarından yararlanılarak cep şekli aldırılabilir (Çizim 1.6).

Cfset" tuşundan faydalanılarak kıvırma yapmak için paylar verilir (Çizim 1.7).

Çizim programında çalışırken tüm kalıplar bir ekran üzerinde çizilebilir. Bu işlem yapılırken farenin orta tekerlek tuşundan yararlanılarak şekiller, uzaklaştırıp yakınlaştırabilir ya da sağa veya sola oynatılabilir.

### 1.3.3. Dip Deri Model Kalıbı

Çantanın dip oturma parçasıdır. Dip parça bazı modellerde körük ile birleşik olabilir (Resim 1.7). Kalıbı hazırlanan modelde ayrı dip kalıbı hazırlanır. Dip derinin ölçülerinin körük ve gövde kalıbının alt kısmı ile örtüşmesine dikkat edilir.

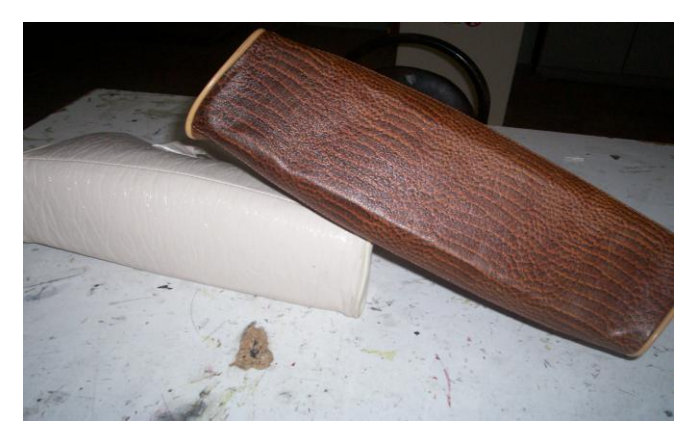

Resim 1.7:Çanta dip deri

Dip deri model kalıbını çizilirken "Line" sembolüne tıklanarak çizgi çizilecek ilk nokta, fare yardımı ile ekranda belirlenip "command" kısmına kalıbın uzunluğu olan 310 mm yazılır, onaylanıp (enter) ilk çizgi çizilir. Ofset tuşuna basıldıktan sonra "command" kısmına 135 mm yazılarak onaylanır, ilk çizginin gösterilecek tarafına ikinci bir çizgi çizilir. Daha sonra şeklin sağ ve sol tarafı "Osnap" tuşu yardımı ile karelerden yararlanılarak birleştirilir (Çizim 1.8).

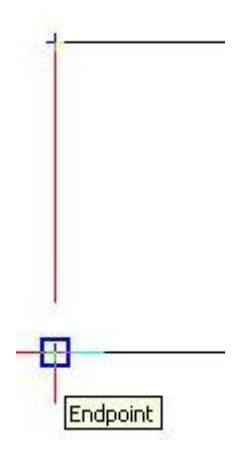

**Çizim 1.8: Endpoint** 

Dip deri model kalıbının dört tarafında kıvırma vardır. Programda "Draw" araç çubuğundaki "Ofset" sembolünden yararlanılarak şeklin üç tarafına "Ofset" yardımı ile kıvırma için markalama çizgileri çizilir.

"Ofset" tuşuna basılır, "command" kısmına mesafe girilir (5 mm) ve onaylanır. İmlecin kare hâlini aldığı görülecektir. Kopyalanmak istenilen çizgi işaretlendikten sonra "enter" tuşuna basılarak çizginin ne tarafı seçilirse o kısma kıvırma için 5 mm uzaklıkta bir çizgi oluşur.

A sembolüne tıklanarak "Text Formatting" araç çubuğundan gerekli ayarlar yapıldıktan sonra kalıbın ismi üzerine yazılır.

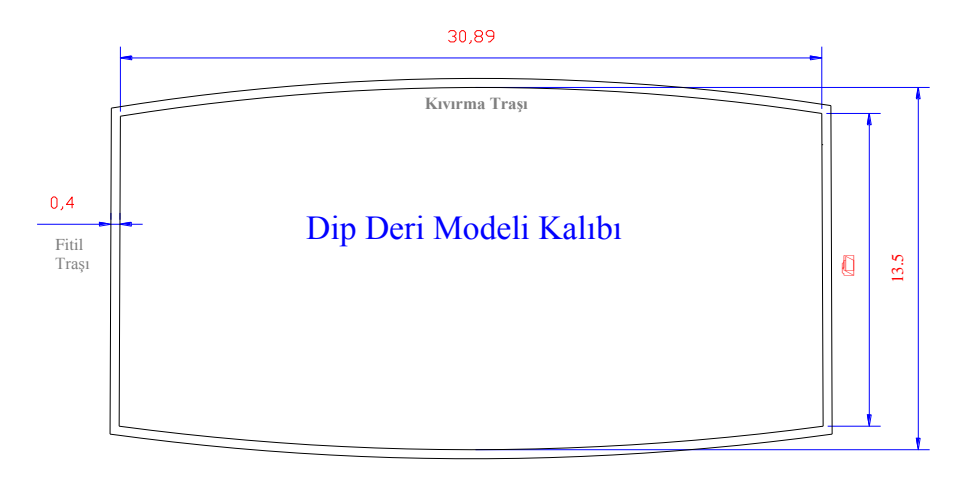

Çizim 1.9: Dip deri model kalıbı

Şeklin uzun olan alt taban kısmı "Draw" menüsünden "Arc" açılarak "Start, Center, End" noktaları seçilir. Şeklin alt çizgisinin başlangıç, orta ve son noktası belirlenerek açı çizilir. Çizilen açı üzerindeki noktalar ile istenilen şekil verilerek işlem tamamlanır.

## Control +F = Nesne kenetleme izlemesi modu olan "Osnap" sembolünü akit veya pasif hâle getirmek için kullanılır.

LAR OSNAP OTR. "Osnap" sembolü devrede olduğu zaman çizgilerin uç noktaları direkt görülebilir. "Osnap" basılı iken resimdeki gibi bir görüntü ortaya çıkar.

#### 1.3.4. Sap Deri Kalıbı

Sap kalıbı, sapın uç kısmı ilave edilmeden çıkarılmış dikdörtgen parça kalıbıdır.

Sap deri kalıbı çizmek için "Line"  $\checkmark$  sembolüne tıklanıp "command" kısmına 600 mm ölçü yazılır, onaylanıp çizgi çizilir. "Ofset"  $\stackrel{\textcircled{}}{\textcircled{}}$  tuşuna basıldıktan sonra "command" kısmına 50 mm yazılarak onaylanır, ilk çizginin gösterilecek tarafına ikinci bir çizgi çizilir. Kalıbın iki tarafı "Osnap" tuşu yardımı ile karelerden yararlanılarak birleştirilir.

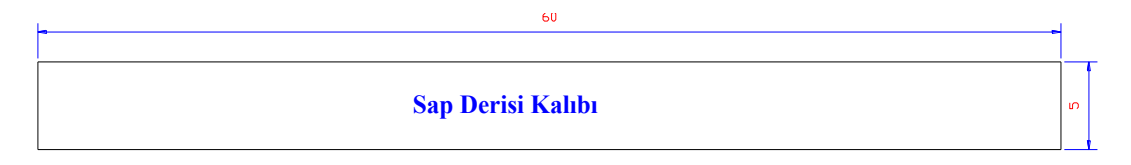

#### Çizim 1.10: Sap deri kalıbı

Control +S = Ekrandaki şekilleri direkt kayıt etmek için kullanılan kısa yol tuşudur.

#### 1.3.5. Sap Montaj Kalıbı

Sap montaj kalıbı, sap çantaya montaj yapılırken kullanılan kalıptır. Bundan deri kesimi yapılmaz. Çantaya sapı kaydırmadan montaj yapmaya yarar.

| Line 🖌 sembo          | lüne tıklanarak çizgi çizi                 | ecek ilk | nokta 1 | fare yardın | n ile | ekranda |
|-----------------------|--------------------------------------------|----------|---------|-------------|-------|---------|
|                       | Select objects: 1 found<br>Select objects: |          |         |             |       |         |
| belirlenir. "Command" | Command :                                  | kısmına  | kalıbın | uzunluğu    | olan  | 330 mm  |

yazılır, onaylanıp (enter) ilk çizgi çizilir. "Ofset" tuşuna basıldıktan sonra "command" kısmına 170 mm yazılarak onaylanır, ilk çizginin gösterilecek tarafına ikinci bir çizgi çizilir.

Daha sonra şeklin sağ ve sol tarafı (Çizim 1.11) (Endpoint) "Osnap" tuşu yardımı ile karelerden yararlanılarak birleştirilir.

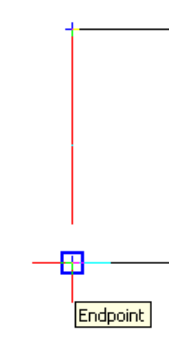

Çizim 1.11: Endpoint

"Consturuction Line" sembolüne tıklanarak şeklin ortası bulunur. Şeklin üst kısmına 270 mm boyunda bir çizgi çizilir. Eski çizilen çizgi seçilerek silinir. "Osnap" tuşu yardımı ile 330 mm'lik çizgi ile kenar çizgileri birleştirilir.

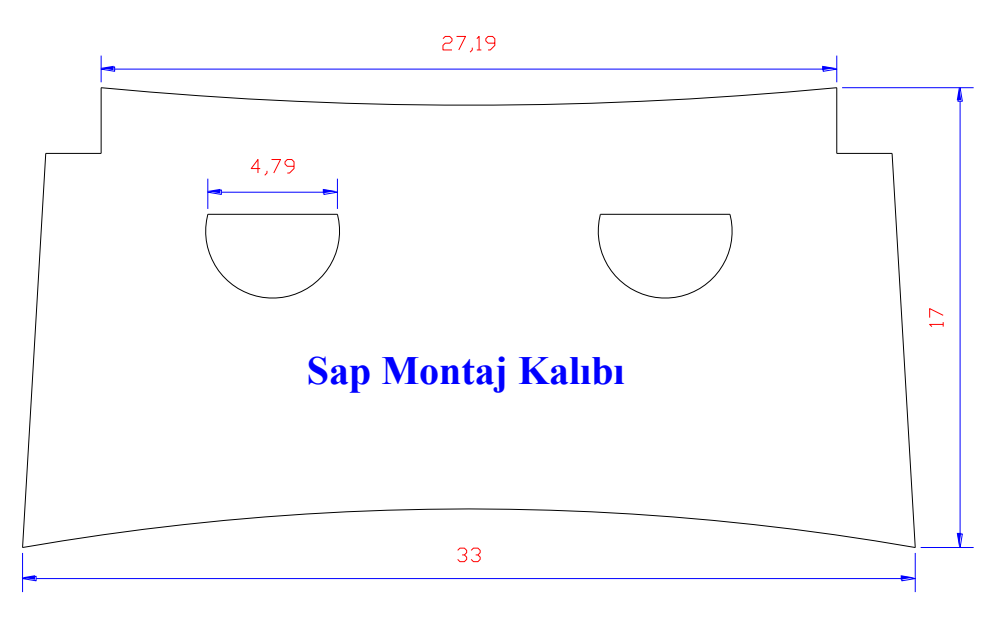

Çizim 1.12: Sap montaj kalıbı

Oluşan şeklin köşe kısımlarının potluk yapmaması için cep açılması gerekir. Cepleri açmak için "Ofset" tuşuna basılarak cep açılacak tüm kenarların 5 mm iç kısmına kopyaları oluşturulur, fazlalıklar "trim" sembolüne basılarak silinir (Çizim 1.13).

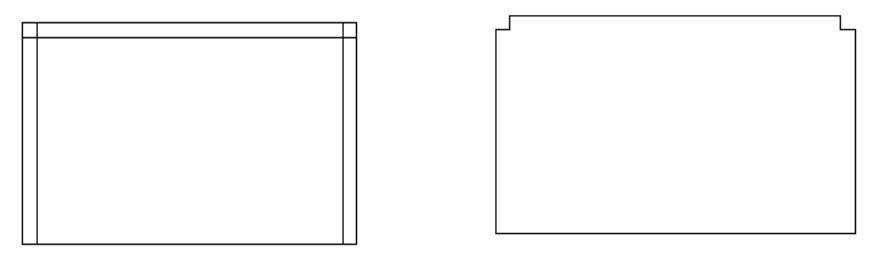

Çizim 1.13: Cep açma

Şeklin üst ve alt çizgilerine açı vermek için "Draw" menüsünden "Arc" açılarak "Start, Center, End" noktaları seçilir. Şeklin alt çizgisinin başlangıç, orta ve son noktası belirlenip açı çizilir.

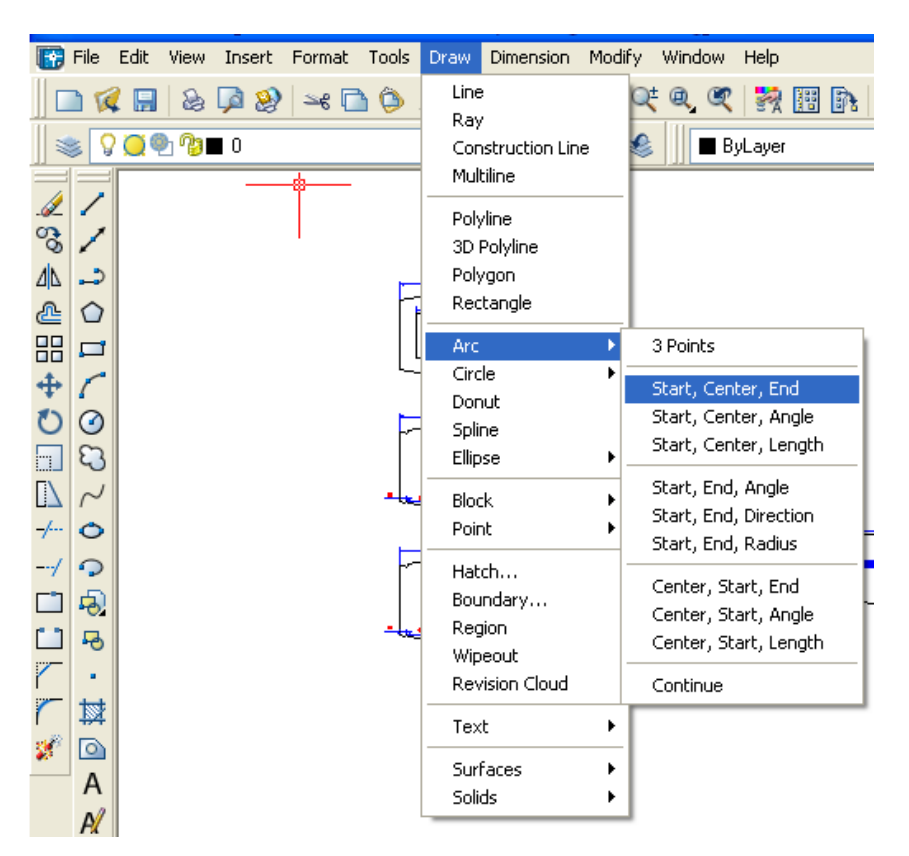

Resim 1.8: Açı çizme

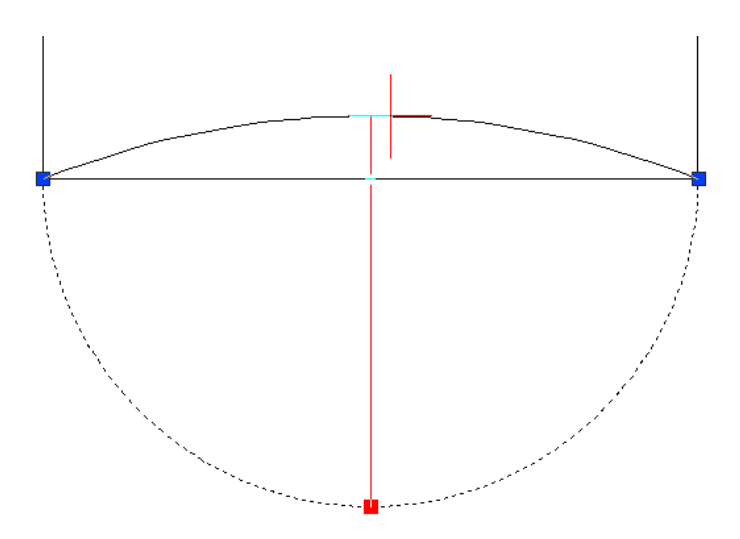

Çizim 1.14: Açıya şekil verme

Çizilen açı üzerindeki noktalar ile istenilen şekil verilerek işlem tamamlanır.

Control +Q = Çizim programıprogramını direkt kapatmak için kullanılan kısa yol tuşudur.

## 1.3.6. Fermuar Boyama ve İşaretleme Kalıbı

Çantanın fermuar boyunu ve işaretlerini almaya yarayan kalıptır.

Line sembolüne tıklanıp "command" kısmına 420 mm ölçü yazılır, onaylanıp çizgi çizilir. Ofset tuşuna basıldıktan sonra "command" kısmına 40 mm yazılarak onaylanır, ilk çizginin gösterilecek tarafına ikinci bir çizgi çizilir. Kalıbın her iki tarafı "Osnap" tuşu yardımı ile karelerden yararlanılarak birleştirilir.

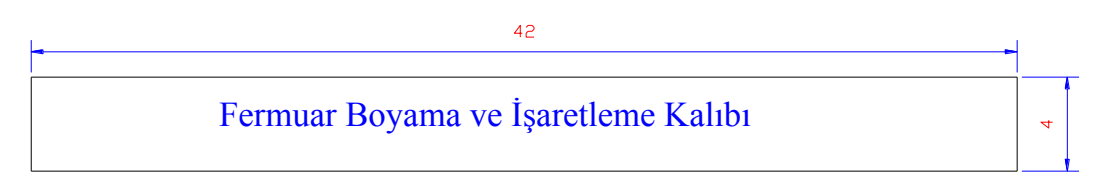

Çizim 1.15: Fermuar boyama ve işaretleme kalıbı

Control +B = Snap tuşunu aktif veya pasif hâle getirmek için kullanılan kısa yol tuşudur.

## 1.3.7. İç Takım Astar Kalıbı

Çantanın iç kısmını kaplayan astarın kesiminde kullanılan kalıptır.

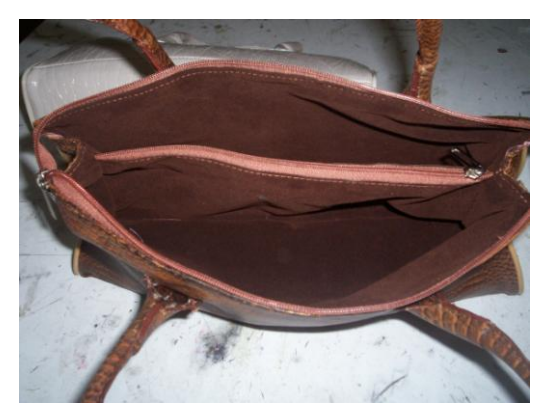

Resim 1.9: Çanta astar kısmı

Line sembolüne tıklanarak çizginin çizileceği ilk nokta fare yardımı ile ekranda Select objects: 1 found Select objects: Command: belirlenir. Command yazılır. Onaylanıp (enter) ilk çizgi çizilir. Ofset tuşuna basıldıktan sonra "command" kısmına 210 mm yazılarak onaylanır, ilk çizginin gösterilecek tarafına ikinci bir çizgi çizilir.

Daha sonra şeklin sağ ve sol tarafı (Endpoint) "Osnap" tuşu yardımı ile karelerden

vararlanılarak birlestirilir.

"Consturuction Line" sembolüne tıklanarak şeklin ortası bulunur. Şeklin üst kısmına 330 mm boyunda bir çizgi çizilir. Çizilen eski çizgi seçilerek silinir. "Osnap" tuşu yardımı ile 390 mm'lik çizgi ile kenar çizgileri birleştirilir.

Oluşan şeklin köşe kısımlarının potluk yapmaması için cep açılması gerekir. Cepleri açmak için ofset tuşuna basılarak cep açılacak tüm kenarların kopyaları 5 mm iç kısma oluşturulur, fazlalıklar trim sembolüne basılarak silinir (Çizim 1.16).

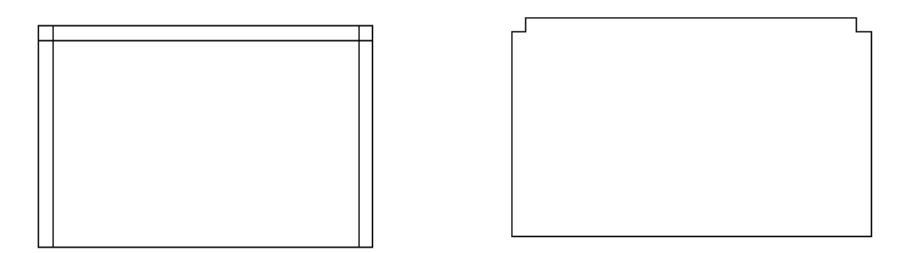

Çizim 1.16:Cep açma

Şeklin üst çizgisine açı vermek için "Draw" menüsünden "Arc" açılarak "Start, Center, End" noktaları seçilir. Şeklin alt çizgisinin başlangıç, orta ve son noktası belirlenerek açı çizilir. Çizilen açı üzerindeki noktalar ile istenilen şekil verilerek işlem tamamlanır.

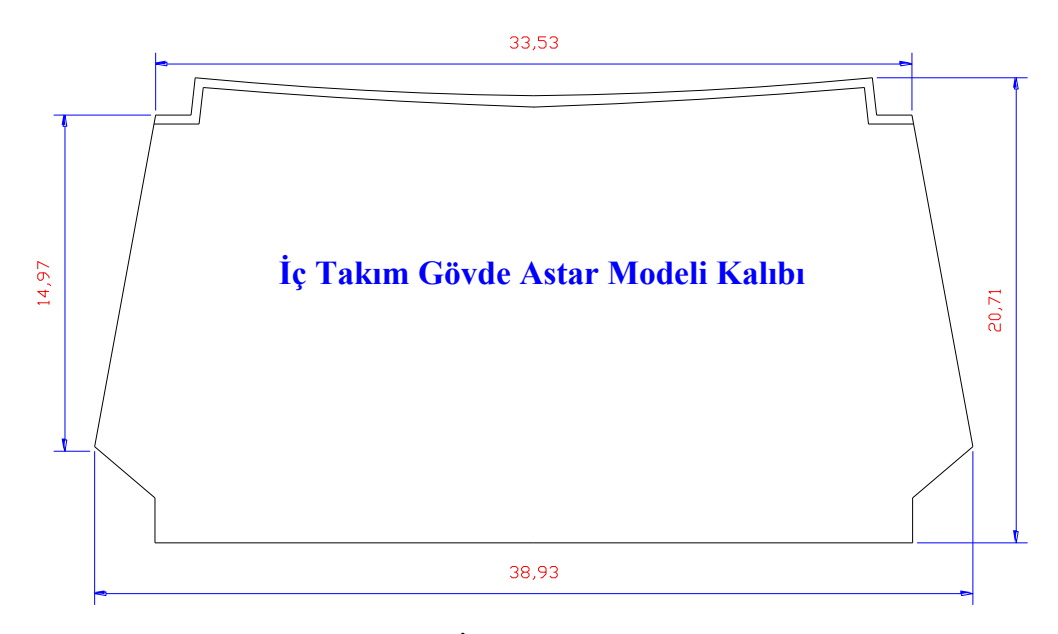

Çizim 1.17: İç takım gövde astar kalıbı

Control +U = Kutupsal modu açıp kapatan "Polar" tuşunu aktif veya pasif hâle getirmek için kullanılan kısayol tuşudur.

#### 1.3.8. Dip Besleme Kalıbı

Çantanın dip derisine sünger ile besleme yapılır. Besleme malzemesi bu hazırlanan kalıp ile kesilir. Kalıp dip deri kalıbına uygun hazırlanır.

Dip besleme model kalıbı çizilirken "Line" sembolüne tıklanarak çizgi çizilecek ilk nokta fare yardımı ile ekranda belirlenir. "Command" kısmına kalıbın uzunluğu olan 340 mm yazılıp onaylanarak (enter) ilk çizgi çizilir. "Ofset" tuşuna basıldıktan sonra "command" kısmına 135 mm yazılarak onaylanır, ilk çizginin gösterilecek tarafına ikinci bir çizgi çizilir. Daha sonra şeklin sağ ve sol tarafı "Osnap" tuşu yardımı ile karelerden yararlanılarak birleştirilir. Dikdörtgen şekli meydana gelir.

Şeklin üst ve alt çizgisine şekil vermek için "Draw" menüsünden "Arc" açılarak "Start, Center, End" noktaları seçilir. Şeklin alt çizgisinin başlangıç, orta ve son noktası belirlenerek açı çizilir. Çizilen açı üzerindeki noktalar ile istenilen şekil verilerek işlem tamamlanır.

A sembolüne tıklanarak "Text Formatting" araç çubuğundan gerekli ayarlar yapıldıktan sonra kalıbın ismi üzerine yazılır.

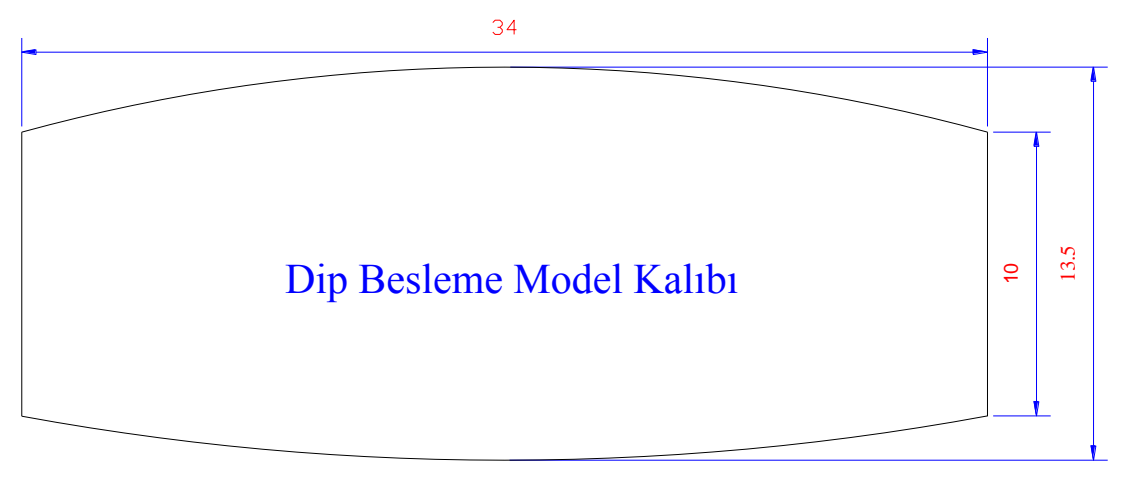

Çizim 1.18: Dip besleme model kalıbı

## Control $+\ddot{G} =$ (Cancel) Seçilen parçadan ya da parçalardan çıkmak için kullanılan kısayol tuşudur.

#### 1.3.9. Sap Derisi Araçlama Kalıbı

Çantanın araçlama payları çıkarılarak hazırlanmış parça kalıplarıdır. Çanta sapı dikildikten sonra fazlalıklar araçlama kalıbı ile kesilir.

Sap derisi araçlama kalıbının çizimi iki parça hâlinde yapılıp ilk yarısı bittikten sonra aynalama yolu kullanılarak diğer taraf oluşturulur.

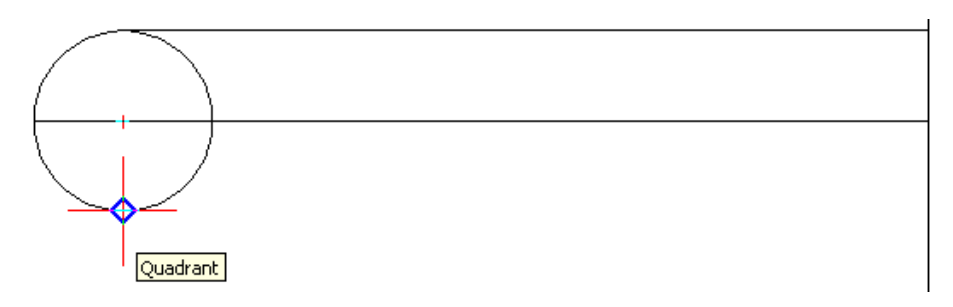

Çizim 1.19: Dairenin quadrant noktasından tutulması

Sap araçlama kalıbı için daire (circle) sembolüne basılır. "Command" kısmına 25 mm girilerek sayfada boş bir nokta tıklanınca daire çizilmiş olur. X ekseni yönünde dairenin en dışından başlayıp dairenin merkezinden geçen 250 mm'lik düz çizgi (F8 Bas) çizilir. Çizginin bitiş kısmına (daire değil diğer tarafı) Y ekseni yönünde çizgi çizilir. Çizilen bu çizgi eksen çizgisidir.

| ert Format Tools  | Draw Dimension Mod                              | dify Window Help                  |
|-------------------|-------------------------------------------------|-----------------------------------|
| 24 🗋 🔕            | Line<br>Ray<br>Construction Line<br>Multiline   | Q‡ Q, Q   🙀 [1] [                 |
|                   | Polyline<br>3D Polyline<br>Polygon<br>Rectangle |                                   |
| $\langle \rangle$ | Arc 🕨                                           |                                   |
| ( +               | Circle 🕨 🕨                                      | Center, Radius                    |
|                   | Donut                                           | Center, Diameter                  |
|                   | Spline<br>Ellipse 🕨                             | 2 Points<br>3 Points              |
|                   | Block 🕨                                         | Teo Teo Dedice                    |
|                   | Point 🕨                                         | Tan, Tan, Radius<br>Tan, Tan, Tan |
|                   | Hatch                                           |                                   |

Resim 1.10: Dairenin tanjant noktasını ayarlama

Resim 1.10'da olduğu gibi "Draw-Circle-Tan" seçeneği seçildiğinde dairenin tüm "quadrant" noktasının görülmesi sağlanır. Dairenin alt ve üst noktalarındaki "quardrant" noktalarından tutularak Y eksen çizgisine birleştiren iki çizgi çizilir (Çizim 1.19).

Gerekli cepler "Line" sembolünden yaralanılarak çizilir (Çizim 1.20). Fazla çizgiler "Extend, Trim ve Delete" sembollerinden yaralanılarak silinir.

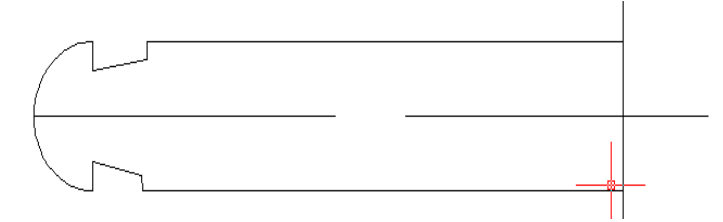

Çizim 1.20: Fazla çizgilerin temizlenmesi

Kalıbın yarısı yapıldıktan sonra diğer tarafı Aynı işlem diğer yarısı için de uygulanarak gövde deri kalıbı çizilmiş olur (Çizim 1.21).

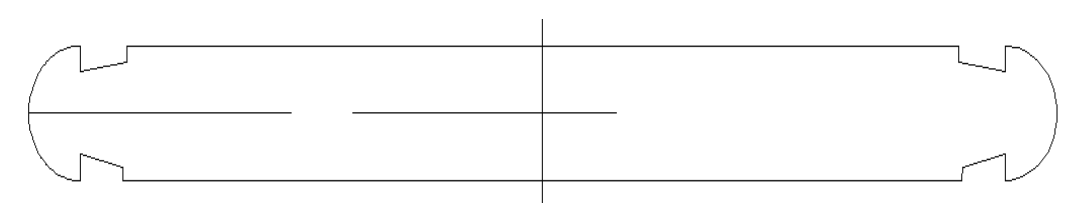

Çizim 1.21: Sap derisi araçlama kalıbı aynalama

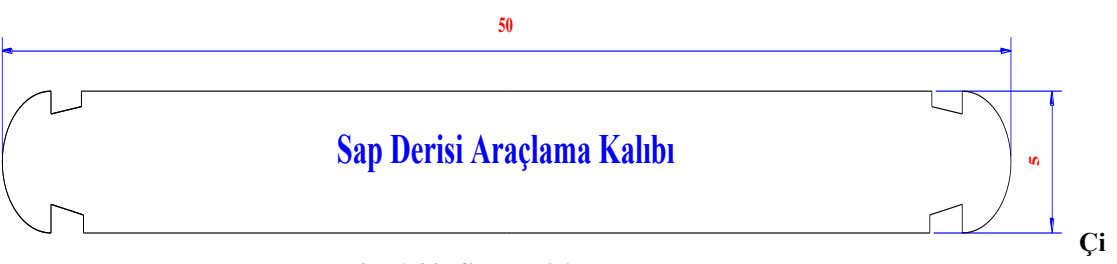

zim 1.22: Sap derisi araçlama kalıbı

A sembolüne tıklanarak "Text Formatting" araç çubuğundan gerekli ayarlar yapıldıktan sonra kalıbın ismi üzerine yazılır.

## Control +X = Seçilen herhangi bir şekli silmek için kullanılan kısayol tuşudur.

### 1.3.10. Astar Ağzı Mukavva Kalıbı

Çantanın gövde ağzı kıvırmasının rahat yapılabilmesi için kesimi yapılacak parçanın mukavva kalıbıdır.

"Line" sembolüne tıklanıp "command" kısmına 370 mm ölçü yazılır, onaylanıp çizgi çizilir. "Ofset" tuşuna basıldıktan sonra "command" kısmına 25 mm ölçü yazılarak onaylanır ilk çizginin gösterilecek tarafına ikinci bir çizgi çizilir. Şeklin sağ tarafı "Osnap" tuşu yardımı ile karelerden yararlanılarak birleştirilir.

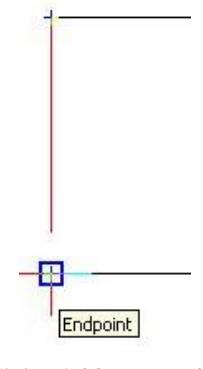

Çizim 1.23: Endpoint 22

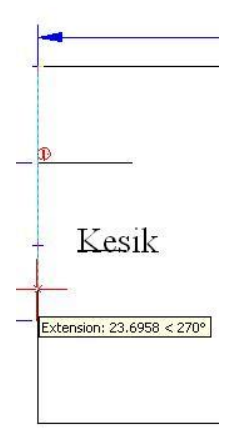

Çizim 1.24: Ölçülü çizgi çizmek

Oluşan şeklin köşe kısımlarına cep açılması gerekir. Cepleri açmak için ofset tuşuna basılarak cep açılacak tüm kenarların kopyaları 5 mm iç kısma oluşturulur, fazlalıklar trim sembolüne basılarak silinir (Çizim 1.25).

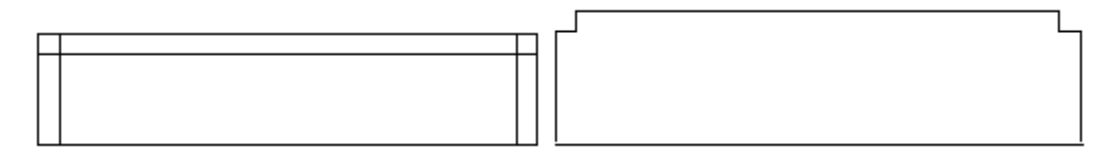

Çizim 1.25: Trim sembolüyle silme

Şeklin üst çizgisine açı vermek için "Draw" menüsünden "Arc" açılarak "Start, Center, End" noktaları seçilir; şeklin alt çizgisinin başlangıç, orta ve son noktası belirlenip açı çizilir. Çizilen açı üzerindeki noktalar ile istenilen şekil verilerek işlem tamamlanır.

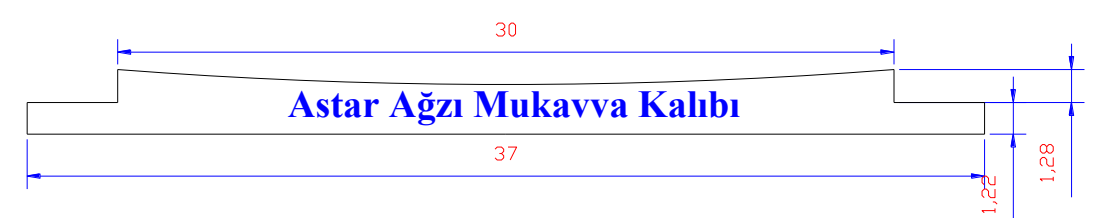

Çizim 1.26: Astar ağzı mukavva kalıbı

### Control +C = Parça seçmek için kullanılan kısayol tuşudur.

#### 1.3.11. Dip Sertleştirme Kalıbı

Sertleştirme kalıbı, çantanın dip kısmına sertlik vermek için kullanılan malzemelerin kalıplarıdır.

Dip sertleştirme model kalıbı için "Line" sembolüne tıklanıp "command" kısmına 320 mm ölçü yazılır, onaylanıp çizgi çizilir. "Ofset" tuşuna basıldıktan sonra "command" kısmına 65 mm yazılarak onaylanır, ilk çizginin gösterilecek tarafına ikinci bir çizgi çizilir. Kalıbın iki tarafi "Osnap" tuşu yardımı ile karelerden yararlanılarak birleştirilir.

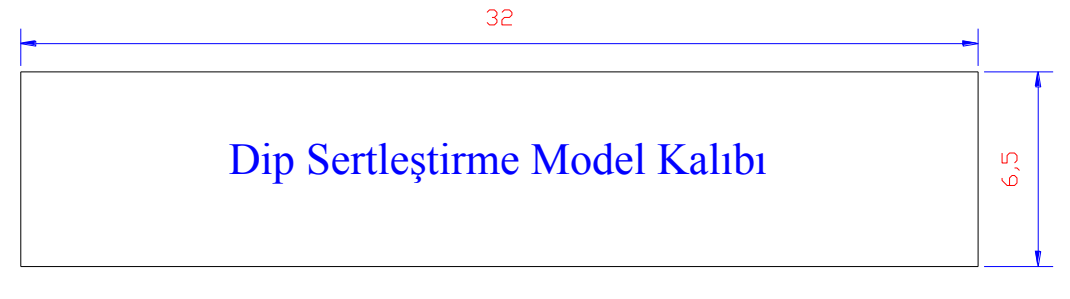

Çizim 1.27: Dip sertleştirme model kalıbı

Control +A = Tek çizgiyi seçmek için fare ile çizginin üstüne tıklamak yeterlidir. Tüm şekli seçmek için "Control A" tıklanır.

#### 1.3.12. Gövde Ağzı Çizme Kalıbı

"Line" sembolüne tıklanıp çizgiyi çizeceğiniz ilk nokta fare yardımı ile ekranda Select objects: 1 found Select objects: Command : kısmına kalıbın uzunluğu olan 330 mm belirlenir. "Command" yazılır, onaylanıp (enter) ilk çizgi çizilir. "Ofset" 🖴 tuşuna basıldıktan sonra "command" kısmına 170 mm yazılarak onaylanır, ilk çizginin gösterilecek tarafına ikinci bir çizgi çizilir.

Daha sonra şeklin sağ ve sol tarafi (endpoint) "Osnap" tuşu yardımı ile karelerden yararlanılarak birleştirilir.

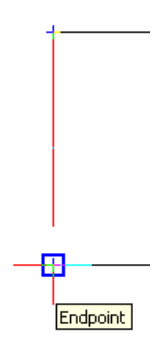

Çizim 1.28: Endpoint

Consturuction Line" sembolüne tıklanarak (Çizim 1.28) şeklin ortası bulunur. Şeklin üst kısmına 310 mm boyunda bir çizgi çizilir. Çizilen eski çizgi seçilerek silinir. "Osnap" tuşu yardımı ile 330 mm'lik çizgi ile kenar çizgileri birleştirilir.

Oluşan şeklin köşe kısımlarının potluk yapmaması için cep açılması gerekir. Cepleri açmak için "Ofset" tuşuna basılarak cep açılacak tüm kenarların kopyaları 10 mm iç kısma oluşturulur, fazlalıklar trim sembolüne basılarak silinir (Çizim 1.29).

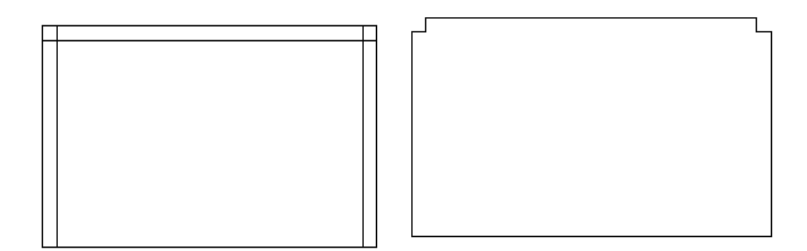

Çizim 1.29: Trim sembolüyle fazlalıkları silme

Şeklin üst ve alt çizgilerine açı vermek için "Draw" menüsünden "Arc" açılarak "Start, Center, End" noktaları seçilerek şeklin alt çizgisinin başlangıç, orta ve son noktası belirlenip açı çizilir. Çizilen açı üzerindeki noktalar ile istenilen şekil verilerek işlem tamamlanır.

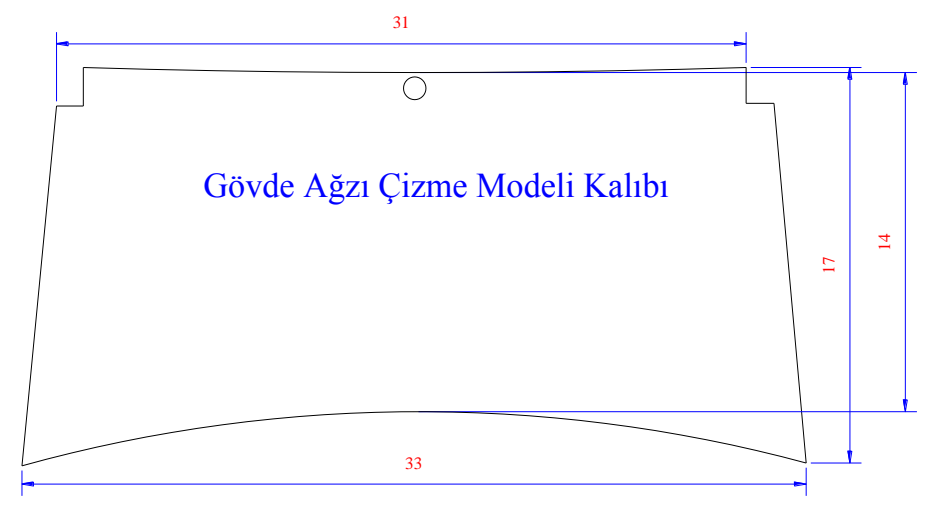

Çizim 1.30: Gövde ağzı çizme modeli kalıbı

Gövde ağzı modeli kalıbında üst orta noktasında bir adet daire mevcuttur.

Daire çizmek için daire sembolüne tıklanır, "commond" kısmına 5 yazılır ve "Enter" tuşuna basılır. "Mause" ile tıklanan noktaya 5 mm daire çizilir.

#### 1.3.13. Fitil Deri Kalıbı

Fitil, deri çantanın körük ile gövde derisinin birleştirilmesinde kullanılır (Resim 1. 11). Fitil kalıbı ince, uzun, dikdörtgen hazırlanır.

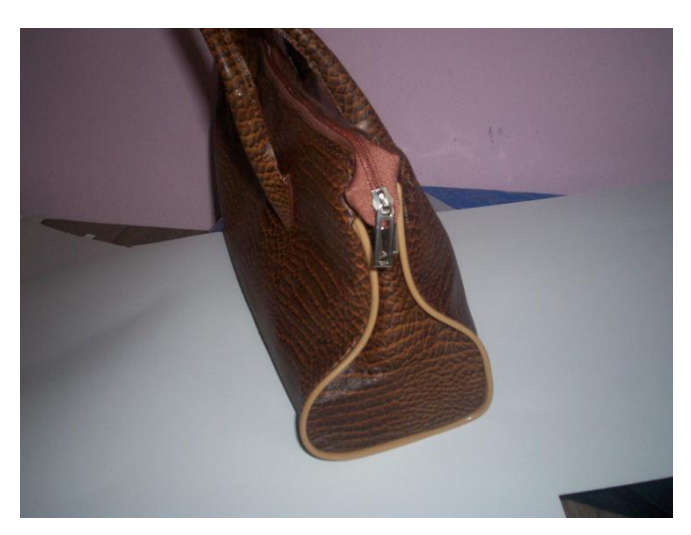

Resim 1. 11: Körük ile gövdenin fitil ile birleştirilmesi

Fitil derisi kalıbı için "Line" sembolüne tıklanıp "command" kısmına 410 mm ölçü yazılır, onaylanıp çizgi çizilir. "Ofset" 🖆 tuşuna basıldıktan sonra "command" kısmına 18 mm yazılarak onaylanır, ilk çizginin gösterilecek tarafına ikinci bir çizgi çizilir. Kalıbın iki tarafi "Osnap" tuşu yardımı ile karelerden yararlanılarak birleştirilir.

| Fitil Derisi |  |
|--------------|--|
| 41           |  |

Çizim 1.31: Fitil Derisi

Farenin tekerlek kısmına basılı tutularak hareket ettirilirse ekrandaki kalıp sağa sola kaydırılır.

## 1.3.14. İç Takım Bölme Astar Kalıbı

Çantanın içindeki ara bölmelerin parçalarıdır. Astardan kesimi yapılır. "Line" sembolüne tıklanıp çizilecek ilk nokta, fare yardımı ile ekranda belirlenerek "command"

ilk çizgi çizilir. "Ofset" tuşuna basıldıktan sonra "command" kısmına 140 mm yazılarak onaylanır, ilk çizginin gösterilecek tarafına ikinci bir çizgi çizilir.

Daha sonra şeklin sağ ve sol tarafı (Endpoint) "Osnap" tuşu yardımı ile karelerden yararlanılarak birleştirilir.

"Consturuction Line" sembolüne tıklanarak şeklin ortası bulunur. Şeklin üst kısmına 250 mm boyunda bir çizgi çizilir. Çizilen eski çizgi seçilerek silinir. "Osnap" tuşu kullanılarak 330 mm'lik çizgi ile kenar çizgileri birleştirilir.

A sembolüne tıklanarak "Text Formatting" araç çubuğundan gerekli ayarlar yapıldıktan sonra kalıbın ismi, üzerine yazılır( çizim 1 . 32)

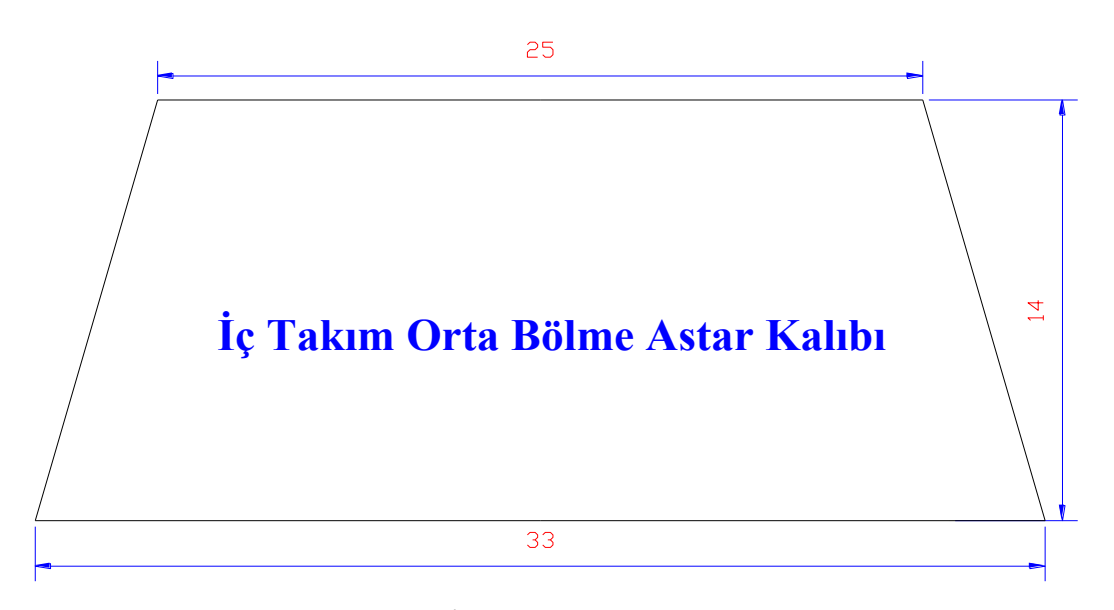

Çizim 1.32: İç takım orta bölme astar kalıbı

## 1.3.15. Sap Ucu Alt Derisi

Sapın çantaya montaj yapılan kısmıdır (Resim 1.12).

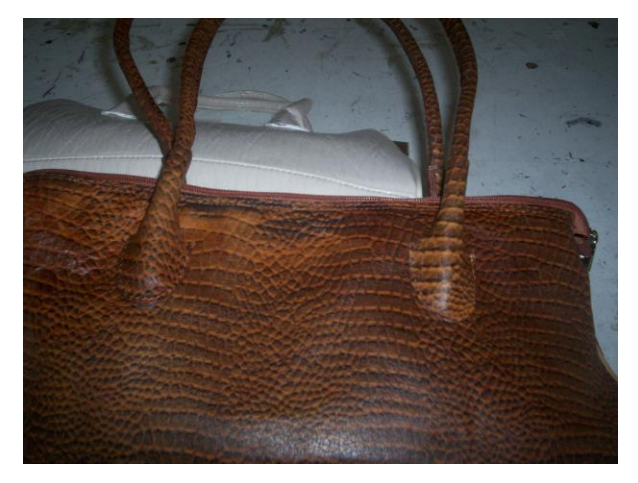

Resim 1. 12:Çanta sap kısmı

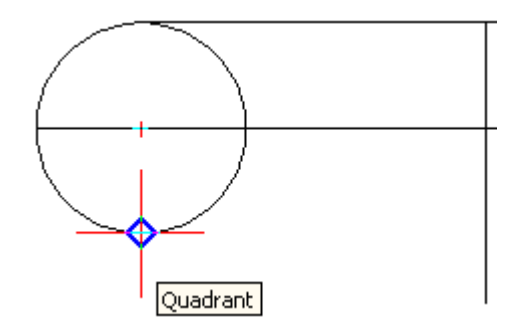

Çizim 1.33: Dairenin quadrant noktasından tutulması

Sap ucu alt deri kalıbı için daire (circle) sembolüne basılır. "Command" kısmına 25 mm girilerek sayfada boş bir nokta tıklanınca daire çizilmiş olur. X ekseni yönünde dairenin en dışından başlayıp dairenin merkezinden geçen 70 mm'lik düz çizgi (F8 Bas) çizilir. Çizginin bitiş kısmına (daire değil diğer tarafı) Y ekseni yönünde çizgi çizilir. Çizilen bu çizgi eksen çizgisidir.

| ert | Format          | Tools | Draw                        | Dimension                           | Modif      | 'y Wind            | ow       | Help        |   |     |
|-----|-----------------|-------|-----------------------------|-------------------------------------|------------|--------------------|----------|-------------|---|-----|
| 2   | <u></u>   ≫¢ [] | ) (þ  | Line<br>Ray<br>Cor<br>Muli  | ;<br>,<br>istruction Lin<br>tiline  | e          | Q± Q,<br>€         |          | 🎇<br>yLayer |   | 999 |
|     |                 |       | Poly<br>3D I<br>Poly<br>Rec | /line<br>Polyline<br>/gon<br>tangle |            |                    |          |             |   |     |
| 1   |                 | )     | Arc                         |                                     | →          |                    |          |             |   |     |
| {   | +               |       | Circ                        | le                                  | •          | Center             | r, Ra    | adius       |   | Ľ   |
|     |                 |       | Don                         | iut                                 |            | Center             | ', Di    | ameter      | · |     |
|     | <u> </u>        |       | Spli<br>Ellip               | ne<br>se                            | •          | 2 Point<br>3 Point | :s<br>:s |             |   |     |
|     |                 |       | Bloc                        | :k                                  | - •   *    |                    |          |             |   |     |
|     |                 |       | Poir                        | nt                                  | - ▶        | Tan, T             | an,      | Radius      |   |     |
|     |                 |       |                             |                                     | — <u> </u> | Tan, T             | an,      | Tan         |   |     |
|     |                 |       | Hat                         | ch                                  |            |                    |          |             |   |     |

Resim 1.13: Dairenin tanjant noktasını ayarlama

Resim 1.13'te olduğu gibi "Draw-Circle-Tan" seçeneği seçildiğinde dairenin tüm "quadrant" noktasının görülmesi sağlanır. Dairenin alt ve üst noktalarındaki "quardrant" noktalarından tutularak Y eksen çizgisine birleştiren iki çizgi çizilir (Çizim 1.33).

Gerekli cepler "Line" sembolünden yaralanılarak çizilir (Çizim 1.34). Fazla çizgiler "Extend, Trim ve Delete" sembollerinden yaralanılarak silinir.

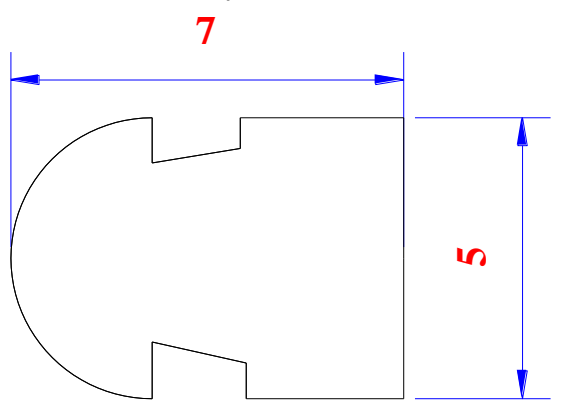

Çizim 1.34: Sap ucu alt derisi

"Line" sembolüne tıklandığında ve fare ile çizgi üzerinde gezerken (Osnap aktif) çizginin tam orta noktasında üçgen şeklinde geometrik bir şekil meydana gelir. Bu şekil, çizginin tam ortası olduğunu belirten şekildir. "Midpoint" şeklinde çıkan yazı da çizgi ortası olduğunu uyaran yazıdır.

#### 1.3.16. Sap Ucu Fitil Gizleme Deri Kalıbı

Çantanın sapının içine sapın esnememesi için fitil konur. Fitil uçlarının saptan görünmemesi için fitil, dikdörtgen kesilen deri ile sarılır. Bu deri kesimi, hazırlanan kalıp ile kesilir.

Sap ucu fitil gizleme kalıbı çizilirken "Line" sembolüne tıklanıp çizgi çizilecek ilk nokta fare yardımı ile ekranda belirlenir. "Command" kısmına gövde deri kalıbının uzunluğu olan 60 mm yazılır, onaylanıp (enter) ilk çizgi çizilir. "Ofset" tuşuna basıldıktan sonra "command" kısmına 35 mm yazılarak onaylanır, ilk çizginin gösterilecek tarafına ikinci bir çizgi çizilir. Daha sonra şeklin sağ ve sol tarafi "Osnap" tuşu yardımı ile karelerden yararlanılarak birleştirilir.

Ekranınızda dikdörtgen oluşur. Bu dikdörtgenin köşe kısımlarının şekil alması ve çantanın sapının güzel görünmesi için 17 mm çapraz kesilmesi gerekir. "Line" tuşundan faydalanılarak ("Osnap" sembolünün pasif olmasına dikkat ediniz.) çapraz çizgiler çizilir. Fazlalıklar "Trim" sembolü yardımı ile silinir.

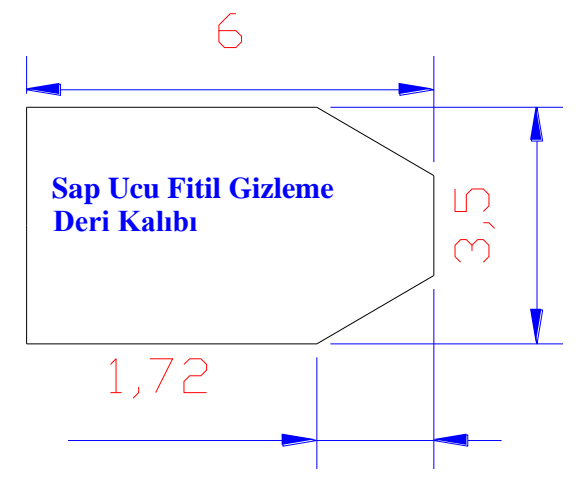

Çizim 1.35: Sap ucu fitil gizleme deri kalıbı

## UYGULAMA FAALİYETİ

Aşağıda ölçüleri verilen çanta kalıplarının resimlerini bilgisayarda çiziniz. Çizimlerinizi arkadaşlarınız ile paylaşınız

|     | Kalıbın Adı               | EN (cm) | BOY (cm) | ADET |
|-----|---------------------------|---------|----------|------|
| 1.  | Gövde(Ön ve arka)         | 28-21   | 26       | 2    |
| 2.  | Dip                       | 21      | 6        | 1    |
| 3.  | Dip salpa modeli          | 20      | 4        | 1    |
| 4.  | İç takım gövde astar cebi | 19      | 26       | 1    |
| 5.  | İç takım gövde astarı     | 28-21   | 28       | 2    |
| 6.  | Fermuar façası            | 18      | 3        | 1    |
| 7.  | Sap derisi                | 2       | 40-80    | 2    |
| 8.  | Telefonluk                | 11-6    | 10       | 1    |
| 9.  | Sap halka patı            | 7       | 1.7      | 4    |
| 10. | Ağız sertleştirme patı    | 25-23   | 2        | 4    |

## ÖLÇME VE DEĞERLENDİRME

Bu faaliyet sonunda kazandıklarınızı aşağıdaki soruları cevaplandırarak ölçünüz.

## Aşağıdaki cümlelerin başında boş bırakılan parantezlere, cümlelerde verilen bilgiler doğru ise D, yanlış ise Y yazınız.

- **1.** ( ) Fazlalık çizgilerin uç kısımlarının kesilmesinde kullanılır.
- 2. ( ) Silgi "Draw" araç çubuğunun bir elemanıdır.
- **3.** ( ) Control +B "Snap" tuşunu aktif veya pasif hâle getirmek için kullanılan kısayol tuşudur.
- **4.** ( ) Control +U (Cancel) Seçilen parçadan ya da parçalardan çıkmak için kullanılan kısayol tuşudur.
- **5.** ( ) Control +Ğ Kutupsal modu açıp kapatan "Polar" tuşunu aktif ve pasif hâle getirmek için kullanılan kısayol tuşudur.
- **6.** ( ) Control +F Nesne kenetleme izlemesi modu olan "Osnap" sembolünü aktif veya pasif hâle getirmek için kullanılır.
- 7. ( ) **LAR OSNAP OTR** "Osnap" sembolü devrede olduğu zaman çizgilerin uç noktalarında kare oluşmaz.
- 8. () Control +S Ekrandaki şekilleri direkt kayıt etmek için kullanılan kısayol tuşudur.

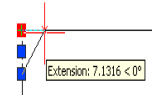

- 9. () Ölçü komutu ekrana çıktığı zaman "Osnap" aktiftir.
- **10.** ( ) Control +Q "AutoCAD" programını direkt kapatmak için kullanılan kısayol tuşudur.

### DEĞERLENDİRME

Cevaplarınızı cevap anahtarıyla karşılaştırınız. Yanlış cevap verdiğiniz ya da cevap verirken tereddüt ettiğiniz sorularla ilgili konuları faaliyete geri dönerek tekrarlayınız. Cevaplarınızın tümü doğru ise bir sonraki öğrenme faaliyetine geçiniz.

# ÖĞRENME FAALİYETİ–2

## AMAÇ

Çantayı modele göre ölçülendirecek, modele uygun bilgisayarda çizim programında fantezi çanta kalıplarını çizeceksiniz.

## ARAŞTIRMA

- Fantezi çanta modellerini araştırınız.
- Bilgisayarda çanta kalıbı çıkaran kişilerin çalışmalarını gözlemleyiniz
- Gözlemlerinizi sınıfda arkadaşlarınız ve öğretmenleriniz ile paylaşınız.

## 2. BİLGİSAYARDA FANTEZİ ÇANTA KALIBI ÇİZMEK

## 2.1. Modele Göre Ölçü Formu

Bayan çanta kalıbında yapılan işlemler fantezi çantada da yapılır. Fantezi çanta modeli tespit edilir (Resim 2.1). Ölçülendirilen çanta parçalarının ölçülerini ve kalıp bilgilerini görmek için model ölçü formu tablosu hazırlanır. Tablo, çanta parçalarının en ve boy ölçüsünü gösteren bölüm ile kesimi yapılacak parçaların sayısını gösteren bölümden oluşur (Tablo 2.1). Parçaların ölçüsünü alırken en kısa ve en uzun kenar ölçüleri alınır, ölçü formuna yazılır. Model ölçü formu tablosu, ölçüleri kalıba aktarırken bize kolaylık sağlayacaktır. Model ölçü tablosunda ürünün paysız ölçüleri verilir.

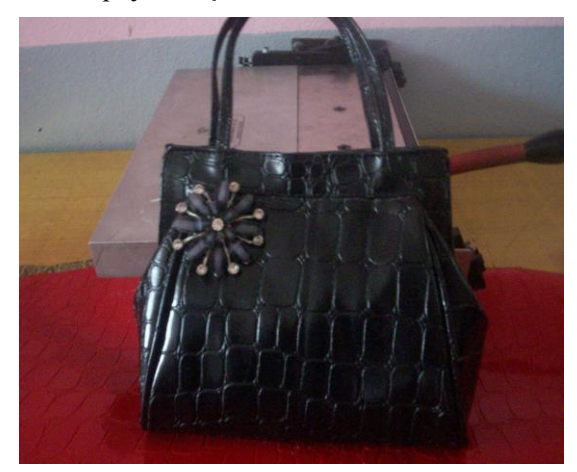

Resim 2. 1: Fantezi çanta

| Model Kalıbın Adı         | EN (cm)  | BOY (cm) | ADET |
|---------------------------|----------|----------|------|
| Gövde Deri                | 330 mm   | 140 mm   | 2    |
| Gövde Astarı              | 300 mm   | 140 mm   | 2    |
| Cep Montaj Modeli         | 290 mm   | 140 mm   | 1    |
| Sap deri                  | 30 mm    | 260 mm   | 2    |
| Cep Astarı                | 122 mm   | 175 mm   | -    |
| Körük Deri                | 108 mm   | 142 mm   | -    |
| Fitil Derisi              | 37 mm    | 22 mm    | 1    |
| Faça derisi               | 176 mm   | 82 mm    |      |
| Faça Derisi için salpa    | 176 mm   | 82 mm    |      |
| Astar ağzı mukavva kalıbı | 37-30 cm | 2.5-2 cm | 1    |
| Körük Astarı              | 124 mm   | 108 mm   | 1    |

#### Tablo 2.1:Model ölçü formu

## 2.2. Gövde Deri Kalıbı

Gövde, çantanın dış kısmını oluşturan ana parçadır. Cüzdan dış derisi bu kalıptan kesilir. Kalıp, ölçü formundaki ölçüler kullanılarak çizilir. Bu şeklin çeyrek kısmı çizilecek, diğer çeyrek ve diğer yarı kısmı aynalama yapılarak oluşturulacak.

Ön gövde kalıbı çizmek için önce çizim programında *k* semboline tıklanarak Y ekseni yönünde bir eksen çizgisi çizilir. Eksen çizgisine dik 71 mm gövde kalıbın enine olan ölçüsünün yarısı çizilir.

|    | Select objects: 1 found<br>Select objects: |  |
|----|--------------------------------------------|--|
|    | Command :                                  |  |
| 71 | 63.5039, 922.8512 , 0.0000                 |  |

Çizilen çizgiye paralel X ekseni yönünde orta eksen çizgisi çizmek için "Ofset" tuşundan yaralanılacaktır. "Ofset" tuşuna 🖆 tıklanarak çizilmek istenen çizgi ile ilk çizgi arasındaki mesafe "commanda" yazılır, ("Enter" tuşuna basılıp) onaylanır. Çizilen çizgi seçilerek ikinci çizgi, çizilmek istenen yere "Mouse" yardımı ile işaretleme yapılarak çizilir.

X ve Y eksenin birleştiği kısma 85 mm'lik ilk çizilen çizgiye paralel ikinci çizgi X ekseni üzerinde çizilir. X ekseni çizgisi silinerek 85 mm'lik çizginin görünmesi sağlanır.

85 mm'lik çizgi ile 71mm'lik çizgi üst kısımlardan "Line" sembolünden yararlanılarak birleştirilir. Çentik yerlerinin belirlenmesi için "Polar" sembolünden yararlanılacaktır. "Polar" sembolü aktif iken "Line" tıklanıp ölçü kutusundaki çentik mesafesi yazıldığı zaman o noktaya paralel bir 5 mm çizgi çizilerek çentik merkezi belirlenmiş olur. Belirlenen noktaya çentik şekli yapılarak diğer çentik için aynı işlemler yapılır (Çizim 2.1).

٦

| Polar: 6.2937 < 0° |
|--------------------|
|                    |
|                    |
|                    |

Çizim 2.1: Çentikleri belirleme

Kalıbın çeyreği yapıldıktan sonra diğer tarafı Aynalamadan faydalanılarak çizilebilir. Aynı işlem diğer yarısı için de uygulanarak gövde deri kalıbı çizilmiş olur.

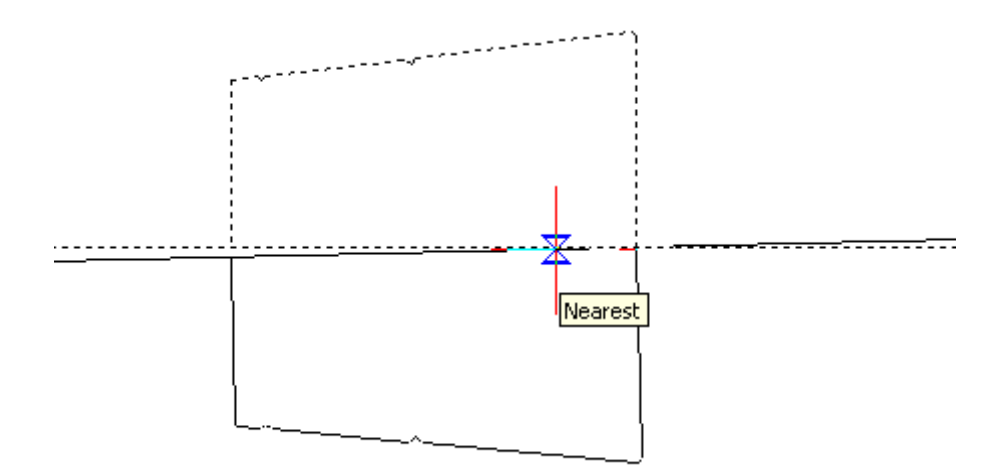

Çizim 2.2: Aynalama

Eksen çizgileri ve fazlalık çizgiler, "Trim" ve "Delete" sembollerinden yararlanılarak silinir, gövde kalıbı çıktı alınacak hâle getirilir.

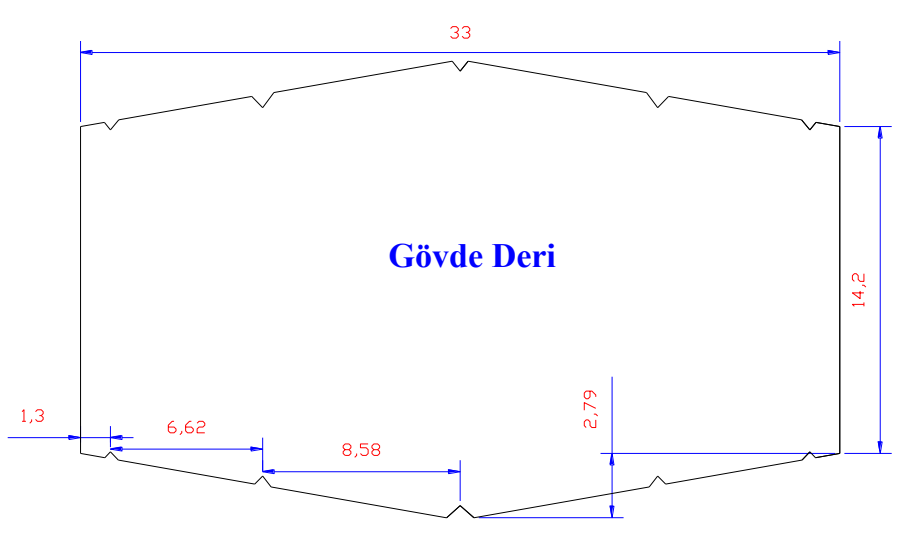

Çizim 2.3: Gövde deri kalıbı

"Line" ile çizilen çizgileri rahat çizmek için "Ortho" aktif olmalıdır. Dik modu açar ve kapatır. "Ortho"nun açık olması imleci, güncel koordinat sisteminin x ve y eksenlerine paralel hareket ettirir. Bu mod sayesinde yatay veya düşey çizgiler kolayca çizilebilir. "Control +L" klavye kontrol tuşu ile kısayol olarak kullanılır.

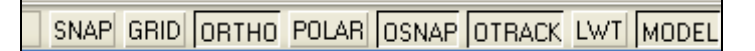

### 2.3. Gövde Astarı

Gövde astarı, çantanın iç kısmını oluşturan ana parçadır. Gövde astarının gövdeye göre ölçüleri daha azdır. Cüzdan iç astarı bu kalıptan kesilir. Kalıp, ölçü formundaki ölçüler kullanılarak çizilir. Bu şeklin çeyrek kısmı çizilecek diğer çeyrek ve diğer yarı kısmı aynalama yapılarak oluşturulur.

Gövde astar kalıbı çizmek için önce çizim programıprogramında *sembolüne* tıklanarak Y ekseni yönünde bir eksen çizgisi çizilir. Eksen çizgisine dik 71 mm gövde kalıbın enine olan ölçüsünün yarısı çizilir.

|    | Select objects: 1 foum<br>Select objects: | .d |
|----|-------------------------------------------|----|
| Ц  | Command:                                  |    |
| 76 | 63.5039, 922.8512 , 0.0000                |    |

Çizilen çizgiye paralel X ekseni yönünde orta eksen çizgisi çizmek için "Ofset" tuşundan yaralanılacaktır. "Ofset" tuşuna tıklanarak çizilmek istenen çizgi ile ilk çizgi arasındaki mesafe "commanda" yazılarak (enter tuşuna basılıp) onaylanır ve çizilen çizgi seçilerek ikinci çizgi çizilmek istenen yere "Mouse" yardımı ile işaretleme yapılarak çizilir.

X ve Y eksenin birleştiği kısma 85 mm'lik ilk çizilen çizgiye paralel ikinci çizgi X ekseni üzerinde çizilir. X ekseni çizgisi silinerek 85 mm'lik çizginin görünmesi sağlanır.

85 mm'lik çizgi ile 71 mm'lik çizgi üst kısımlardan "Line" sembolünden yararlanılarak birleştirilir. Çentik yerleri belirlenmesi için "Polar" sembolünden yararlanılır. "Polar" sembolü aktif iken "Line" tıklanıp ölçü kutusundaki çentik mesafesi yazıldığı zaman o noktaya paralel bir 5 mm çizgi çizilerek çentik merkezi belirlenmiş olur. Belirlenen noktaya çentik şekli yapılarak diğer çentik için aynı işlemler yapılır (Çizim 2.4).

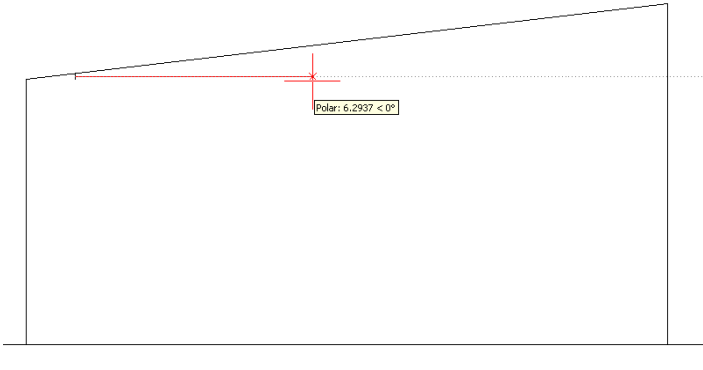

Çizim 2.4: Çentikleri belirleme

Ölçü kutusundan faydalanılarak 5 mm uzunluğunda çizgi çizilerek çentik yerleri belirlenmiş olur.

Kalıbın çeyreği yapıldıktan sonra diğer tarafı Analamadan faydalanılarak çizilebilir. Aynı işlem diğer yarısı için de uygulanarak gövde deri kalıbı çizilmiş olur.

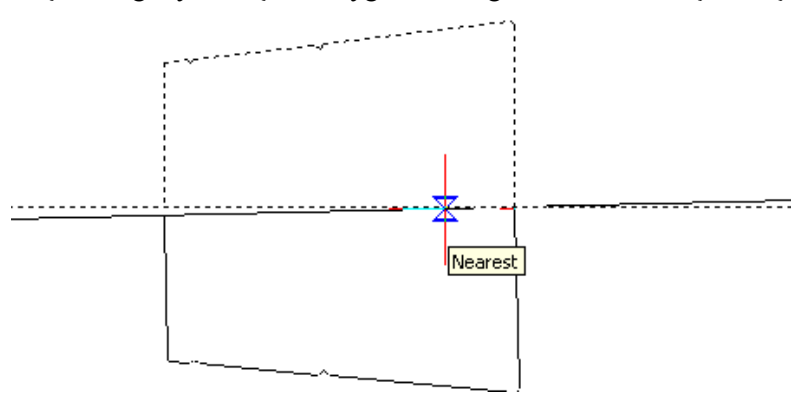

Çizim 2.5: Aynalama

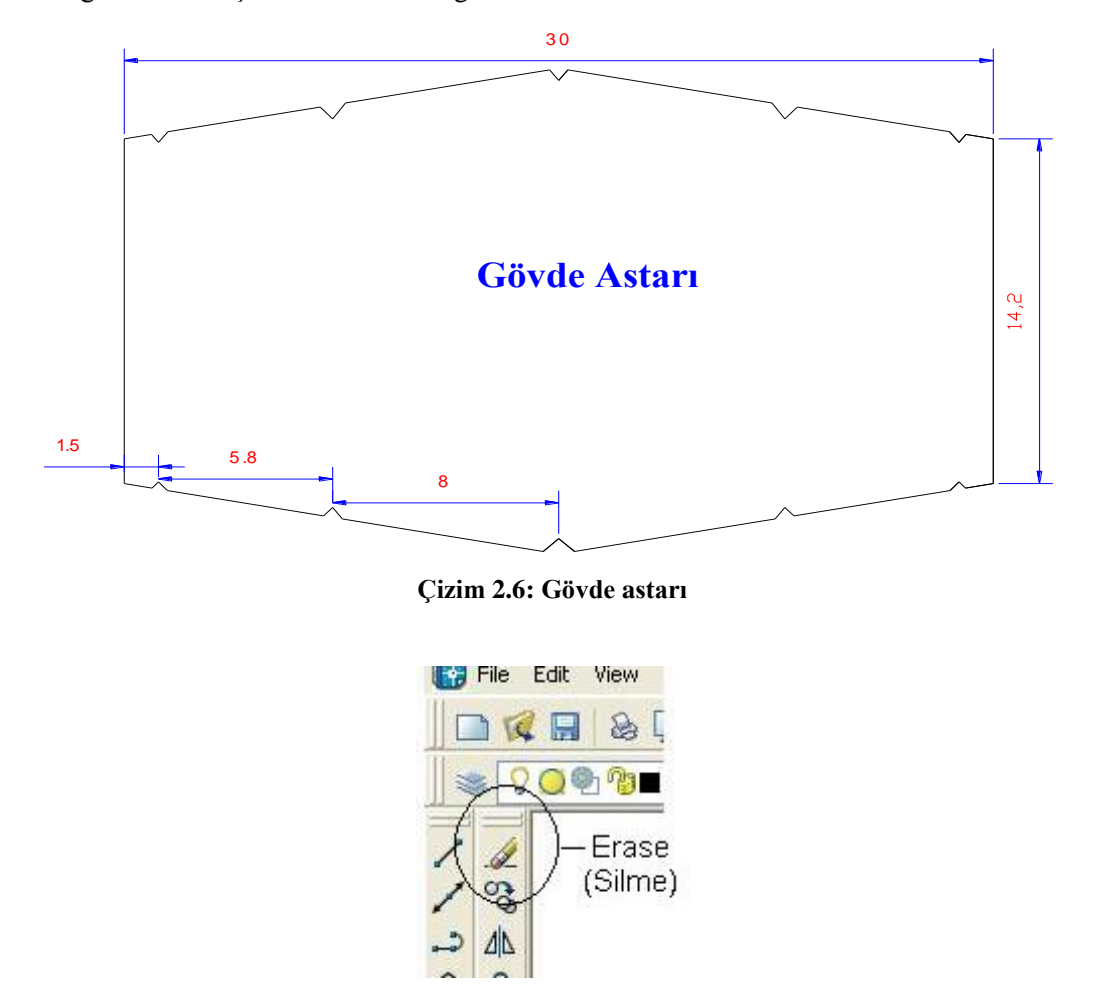

Eksen çizgileri ve fazlalık çizgiler "Trim" ve "Delete" sembollerinden yararlanılarak silinir, gövde kalıbı çıktı alınacak hâle getirilir.

Resim 2.2: Silme

Yanlış yapıldığında (erase) silgiyi seçilerek yanlış veya fazlalık çizgiler silinebilir.

## 2.4. Cep Montaj Kalıbı

Cep montaj kalıbı çanta cebinin montajında kullanılır. Bundan deri kesimi yapılmaz. Cep montaj kalıbının çizimi, ölçü formundaki ölçüler kullanılarak yapılır. Bu şeklin çeyrek kısmı çizilecek, diğer çeyrek ve diğer yarı kısım aynalama yapılarak oluşturulacak.

Cep montaj kalıbını çizmek için önce çizim programında *sembolüne tıklanarak Y* ekseni yönünde bir eksen çizgisi çizilir. Eksen çizgisine dik 70 mm gövde kalıbın enine olan ölçüsünün yarısı çizilir.

|    | Select objects: 1 found<br>Select objects: |
|----|--------------------------------------------|
| Ш  | Command:                                   |
| 78 | 63.5039, 922.8512 , 0.0000                 |

Çizilen çizgiye paralel X ekseni yönünde orta eksen çizgisi çizmek için ofset tuşundan yaralanılacaktır. "Ofset" tuşuna tıklanarak çizilmek istenen çizgi ile ilk çizgi arasındaki mesafe "command"a yazılarak (enter tuşuna basılıp) onaylanır. Çizilen çizgi seçilerek çizilmek istenen yere "Mouse" yardımı ile işaretleme yapılarak ikinci çizgi çizilir.

X ve Y eksenin birleştiği kısma çizilen 85 mm'lik ilk çizgiye paralel ikinci çizgi X ekseni üzerinde çizilir. X ekseni çizgisi silinerek 84mm'lik çizginin görünmesi sağlanır.

84 mm'lik çizgi ile 70 mm'lik çizgi üst kısımlardan "Line" sembolünden yararlanılarak birleştirilir. Çentik yerlerinin belirlenmesi için polar sembolünden yararlanılacaktır. "Polar" sembolü aktif iken "Line" tıklanıp ölçü kutusundaki çentik mesafesi yazıldığı zaman o noktaya paralel bir 5 mm çizgi çizilerek çentik merkezi belirlenir. Belirlenen noktaya çentik şekli yapılarak diğer çentik için aynı işlemler tekrarlanır.

Kalıbın çeyreği yapıldıktan sonra diğer tarafı Analamadan faydalanılarak çizilebilir. Aynı işlem diğer yarısı için de uygulanarak gövde deri kalıbı çizilmiş olur.

Çizilen kalıbın içine dikdörtgen çizme sembolüne tıklanarak "command" kısmına dikdörtgen ölçüleri girilerek bir adet cep için dikdörtgen çizilir (Resim 2.3).

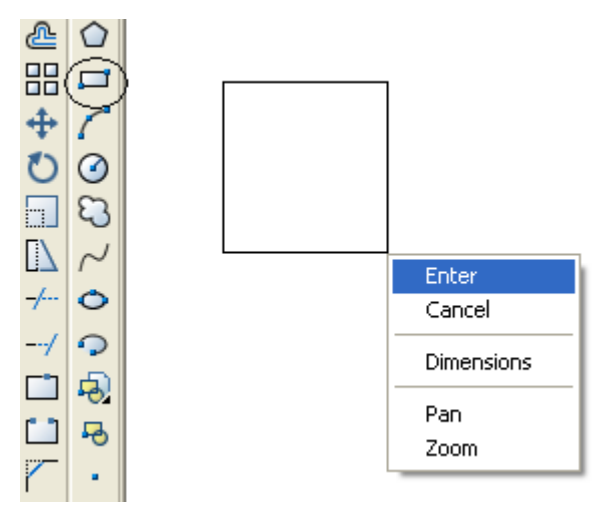

Resim 2.3: Cep montaj kalıbı için dikdörtgen çizmek

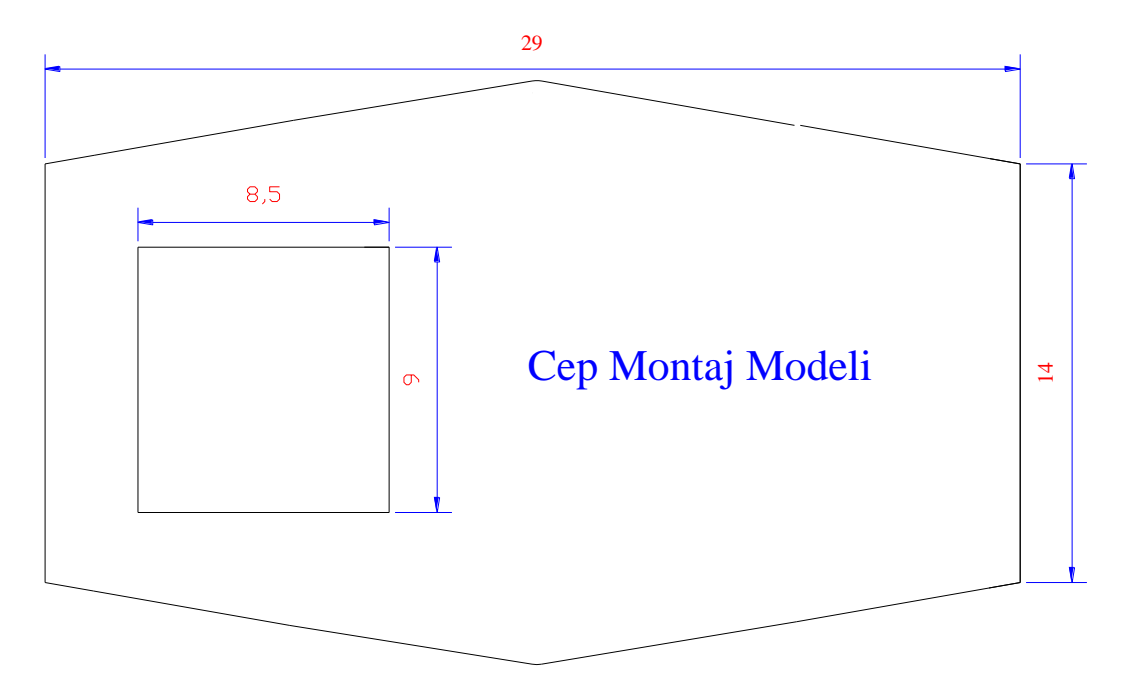

Eksen çizgileri ve fazlalık çizgiler "Trim" ve "Delete" sembollerinden yararlanılarak gövde kalıbı çıktı alınacak hâle getirilmiş olur.

Çizim 2.7: Cep montaj kalıbı

Çizim programı çalışırken çizilecek tüm kalıplar, bir ekran üzerinde çizilebilir. Bu işlem yapılırken "Mouse"nin orta tekerlek tuşundan yararlanılarak şekiller uzaklaştırıp yakınlaştırılabilir ya da sağa veya sola oynatılabilir.

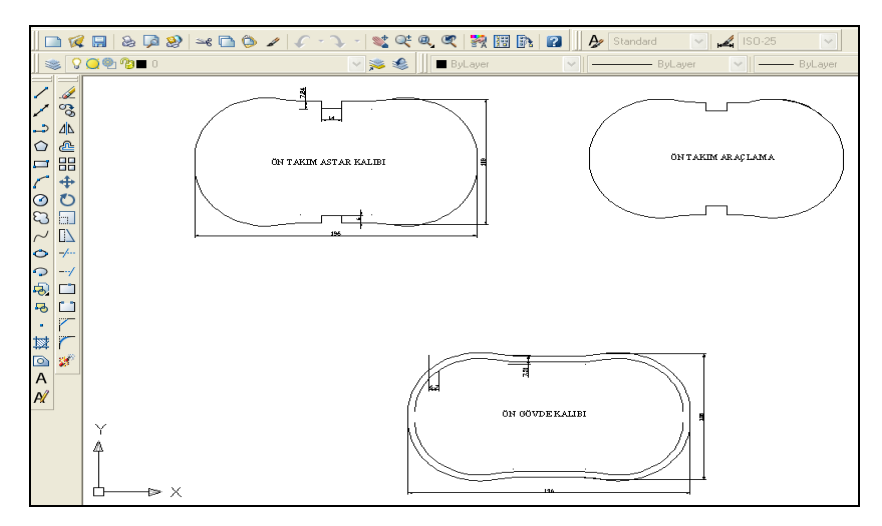

Resim 2.4: Ekran görüntüsü

## 2.5. Sap Deri Kalıbı

Sap deri kalıbının ölçüleri boyuna 260 mm enine 30 mm'dir. Bu kalıbı çizebilmek için "Line" sembolüne basılarak 260 mm çizgi çizilir. "Ofset" sembolüne tıklanarak "command" kısmına 30 mm yazılırsa birinci çizgiye paralel ikinci bir çizgi oluşacaktır. Üst ve

alt çizgiler sağ ve sol kısımdan eksen çizgisine paralel köşe noktalarından "Line" 🖌 tuşuna basılarak birleştirilir. Ortaya dikdörtgen şekli çıkar. Orta bölme astar kalıbı çizilmiş olur.

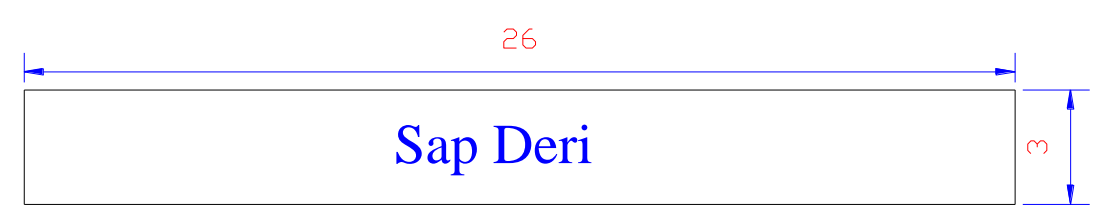

Çizim 2.8: Sap deri kalıbı

## 2.6. Cep Astar Kalıbı

Cep astar kalıbını çizmek için "Line" sembolüne tıklanıp "command" kısmına 132 mm yazılır, onaylanıp çizgi çizilir. "Ofset" tuşuna basıldıktan sonra "command" kısmına 175 mm yazılarak onaylandığında imlecin kare hâlini aldığı görülecektir. Kopyalanmak istenilen çizginin üzeri işaretlendikten sonra "Enter" tuşuna basılır, çizginin ne tarafi seçilmişse o kısma aynı uzaklıkta çizgi oluşur.

Kalıbın iki tarafı da "Osnap" tuşu yardımı ile köşelerde çıkan karelerden yararlanılarak birleştirilir.

Dikdörtgen şekli almış olan kalıbın uzun kenarları ve alt kenarından "Ofset" yardımı ile 5mm'den dışarıya iki çizgi çizilir. Çizilen bu çizgilerin fazlalıkları "Trim" sembolünden yararlanılarak kesilir.

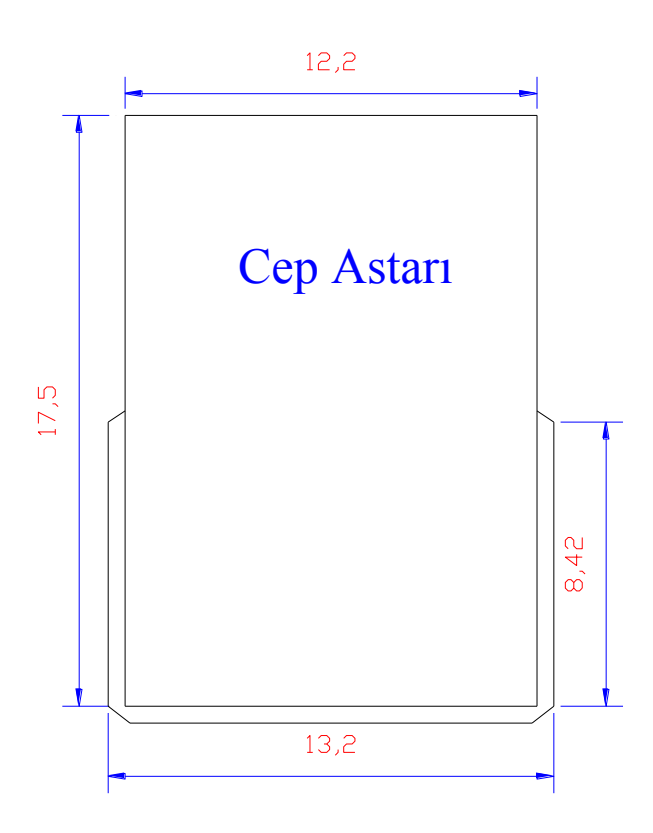

Çizim 2.9: Cep astar kalıbı

Gövde ön takım mukavvası kesilirken 2 adet kesilmelidir.

### 2.7. Körük Deri Kalıbı

Körük, çantaya hacim vermek için kullanılan parçadır (Resim 2.5). Körük astarı da körüğün iç kısmının temiz ve güzel görünmesine yardımcı olur.

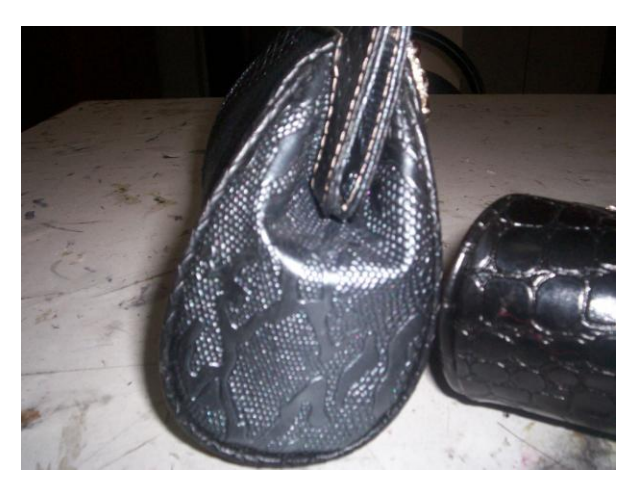

Resim 2.5: Çanta körük kısmı

Körük deri kalıbı çizilirken "Line" sembolüne tıklanıp çizgi çizilecek ilk nokta fare yardımı ile ekranda belirlenerek "command" kısmına gövde deri kalıbının uzunluğu olan 141 mm yazılır, onaylanıp (enter) ilk çizgi çizilir. "Ofset" tuşuna basıldıktan sonra "command" kısmına 108 mm yazarak onaylanır, ilk çizginin gösterilecek tarafına ikinci bir çizgi çizilir. Daha sonra şeklin sağ ve sol tarafı "Osnap" tuşu yardımı ile karelerden yararlanılarak birleştirilir.

Körük deri kalıbının alt köşelerinin yuvarlaklaştılması için "Fillet" sembolünden yararlanılır. "Fillete" tıklanılır, "command" kısmına R yazılırsa "Radius" seçilmiş olur. (R) yazılıp onaylandıktan sonra 15 derece acı verilerek tekrar onaylanır. Kare şeklini alan imleç ile cep açılacak kenarlar seçilir ve onaylandığında köşelerin yuvarlaklaştığı görülür (Çizim 2.10).

Çentik yerlerinin belirlenmesi için "Polar" sembolünden yararlanılır. "Polar" sembolü aktif iken "Line" tıklanıp ölçü kutusundaki çentik mesafesi yazıldığı zaman o noktaya paralel bir 5 mm çizgi çizilerek çentik merkezi belirlenmiş olur. Belirlenen noktaya çentik şekli yapılarak diğer çentik için aynı işlemler yapılır.

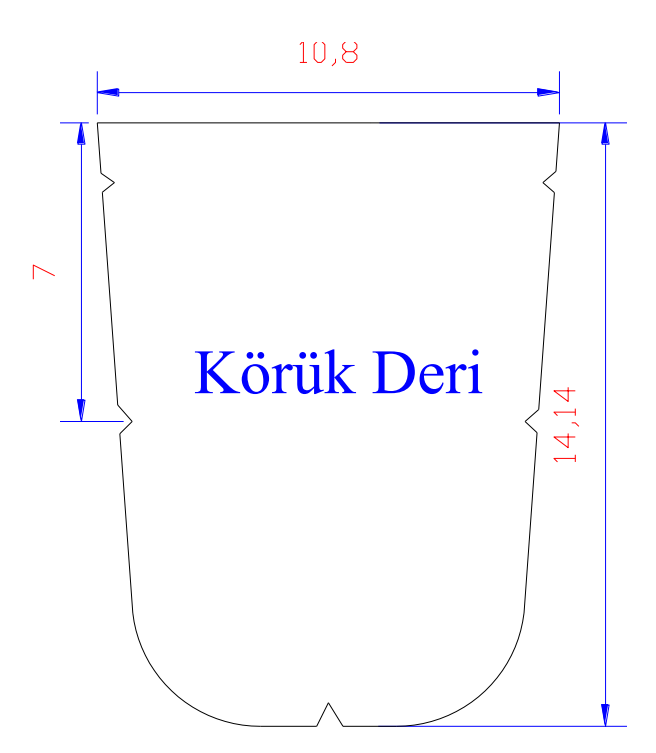

Çizim 2.10: Körük deri kalıbı

## 2.8. Fitil Derisi Kalıbı

Fitil deri çantanın gövde ile körük kısmını birleştirmede kullanılır. Fitil kalıbını çizmek için "Line" sembolüne tıklanıp "command" kısmına 370 mm ölçü yazılır, onaylanıp çizgi çizilir. "Ofset" tuşuna basıldıktan sonra "command" kısmına 22 mm yazılarak onaylanır, ilk çizginin gösterilecek tarafına ikinci bir çizgi çizilir. Kalıbın iki tarafı "Osnap" tuşu yardımı ile karelerden yararlanılarak birleştirilir.

| Fitil Derisi | V    |
|--------------|------|
| 37,04        | m    |
|              | 2,18 |

Çizim 2.11: Fitil derisi kalıbı

Control +P = Bu kısayol tuşu ile direkt yazıcı seçme tablosuna ulaşılabilir.

## 2.9. Faça Derisi Kalıbı

Faça, çantanın ağız kısmına geçirilen parçadır. Ağız kapama işlemi de faça üzerinde yapılır (Resim 2.6).

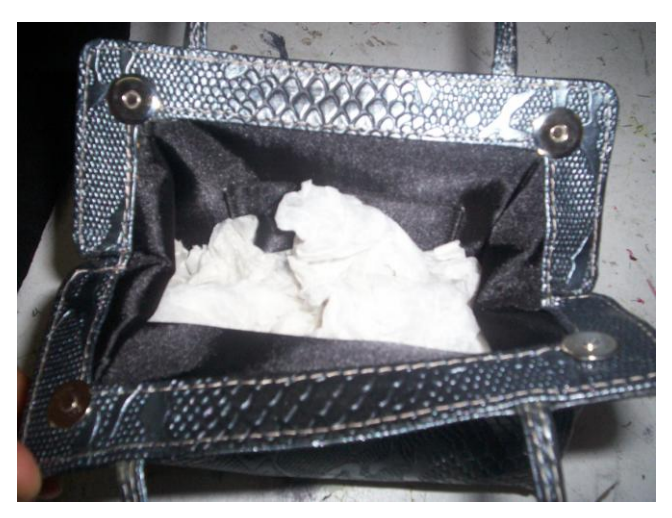

Resim 2.6: Çanta ağzı façası

Faça deri kalıbı çizebilmek için "Line" sembolüne tıklanıp "command" kısmına 176 mm ölçü yazılır, onaylanıp çizgi çizilir. "Ofset" tuşuna basıldıktan sonra "command" kısmına 82 mm yazılarak onaylanır, ilk çizginin gösterilecek tarafına ikinci bir çizgi çizilir. Kalıbın iki tarafı "Osnap" tuşu yardımı ile karelerden yararlanılarak birleştirilir.

Alt çizgi "Delete" tuşundan yaralanılarak silinir. "Giset" sembolünden yararlanılarak 3.2 mm tüm çizgilerin iç tarafına ikinci çizgiler çizilir (Çizim 2.12).

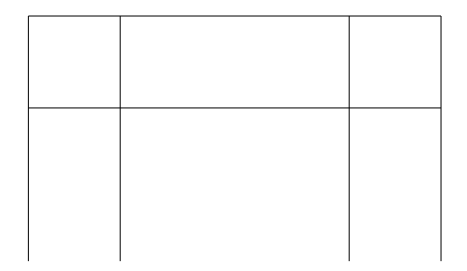

Çizim 2.12: Tüm çizgilerin iç tarafına ikinci çizgileri çizme

Çizim 2.13'teki gibi kalıbın üst köşe kısımları <sup>77</sup> "Fillet" sembolüne tıklanıp "command" kısmına 5 yazılarak yuvarlaklaştırılır.

Şeklin alt kısımları (Osnap acık) "Line" yardımı ile birleştirilir. Fazla kalan çizgiler silinir. Kalıbın alt kısmı "Line" sembolünden yaralanılarak çizilir. Fazlalıklar "Trim" sembolü ile kesilir (Çizim 2.13).

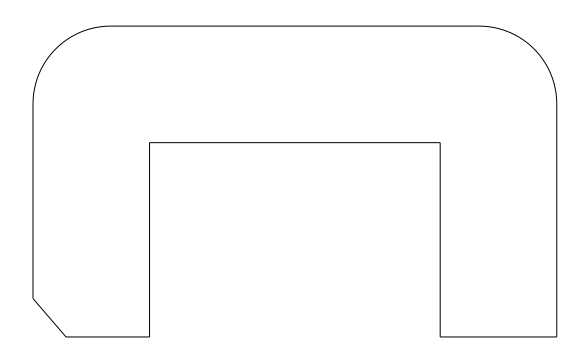

Çizim 2.13: Fazlalıkların kesilmesi

## 17,62

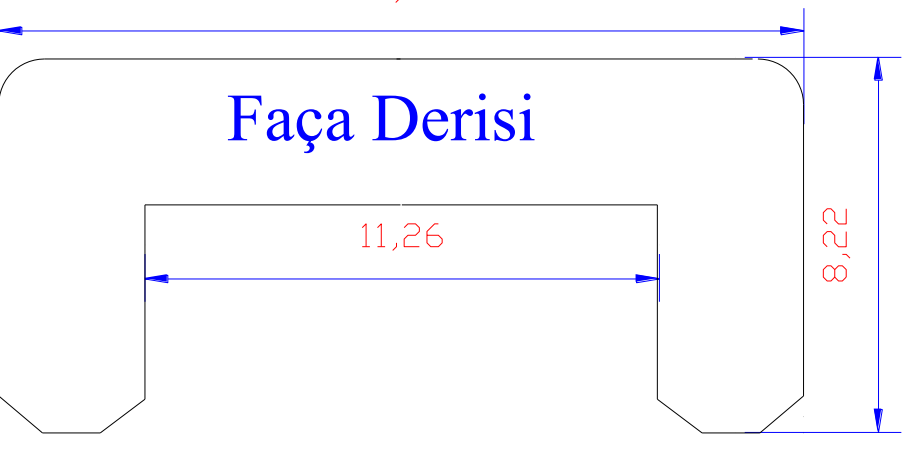

Çizim 2.14: Faça derisi kalıbı

Control +F2 = Çizim zamanı boyunca "command" kısmına yazılan emirlerin tümünü gösteren kısayol tuşudur.

## 2.10. Faça Derisi Salpa Kalıbı

Façanın iç kısmını sertleştirmek için salpa kullanılır. Salpa kesimi de bu hazırlanacak kalıptan yapılır.

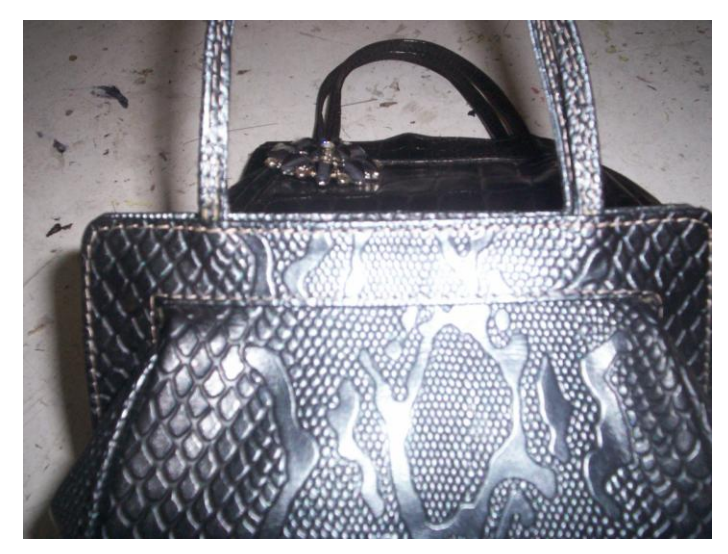

Resim 2.7: Çanta ağzında faça kullanımı

Faça derisi salpa kalıbı çizebilmek için "Line" sembolüne tıklanıp "command" kısmına 176 mm ölçü yazılır, onaylanıp çizgi çizilir. "Ofset" 🖆 tuşuna basıldıktan sonra "command" kısmına 82 mm yazılarak onaylanır, ilk çizginin gösterilecek tarafına ikinci bir çizgi çizilir. Kalıbın iki tarafı "Osnap" tuşu yardımı ile karelerden yararlanılarak birleştirilir.

Alt çizgiyi "Delete" tuşundan yaralanılarak silinir. Üst ve yan çizgileri <sup>(C)</sup> "Ofset" sembolünden yararlanılarak 3.2 mm tüm çizgilerin iç tarafına ikinci çizgiler çizilir (Çizim 2.15).

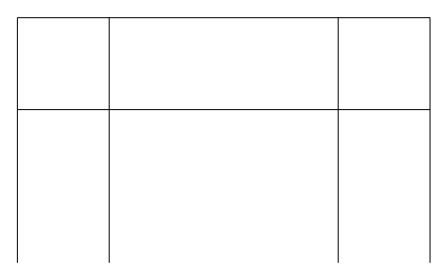

Çizim 2.15: Tüm çizgilerin iç tarafına ikinci çizgilerin çizilmesi

Kalıbın üst ve alt köşe kısımları <sup>(\*</sup>Fillet" sembolüne tıklanıp "command" kısmına 5 yazılarak yuvarlatılır. Fazlalıklar "Trim" sembolü ile kesilir (Çizim 2.16).

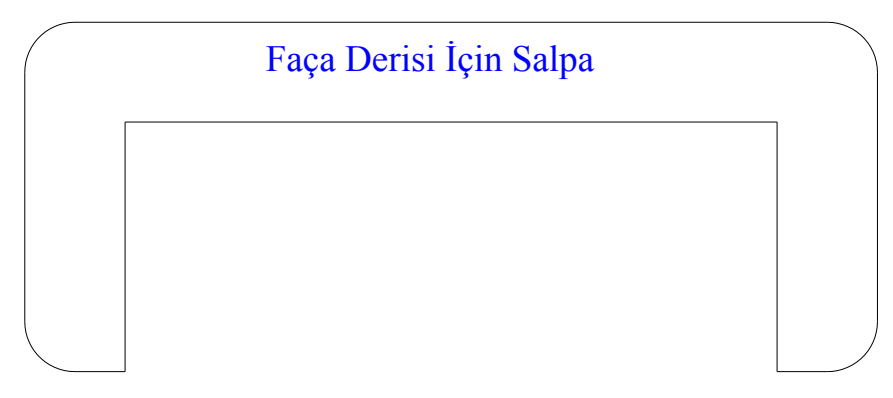

Çizim 2.16: Faça derisi salpa kalıbı

Control +G = Grid (ızgara) imlecin belirli aralıklarla hareketi için ekranı noktalarla kafes ızgaraya böler. Gridi aktif veya pasif hâle getirmek için kullanılan kalvye kısayol tuşudur.

### 2.11. Körük Astar Kalıbı

Körük kalıbına göre hazırlanır. Ölçüleri körük deri ile örtüşmelidir. Deriden küçük olan astar kalıbı deriyi çeker. Büyük olan astar kalıbı da potluk yapar. Ölçülendirme yapılırken buna dikkat edilmesi gerekir.

Körük astar kalıbı çizilirken "Line" sembolüne tıklanıp çizgi çizilecek ilk nokta fare yardımı ile ekranda belirlenir, "command" kısmına gövde deri kalıbının uzunluğu olan 124 mm yazılır, onaylanıp (enter) ilk çizgi çizilir. "Ofset" tuşuna basıldıktan sonra "command" kısmına 108 mm yazılarak onaylanır, ilk çizginin gösterilecek tarafına ikinci bir çizgi çizilir. Daha sonra şeklin sağ ve sol tarafı "Osnap" tuşu yardımı ile karelerden yararlanılarak birleştirilir.

Körük astar kalıbının alt köşelerinin yuvarlaklaştırılması için "Fillet" sembolünden yararlanılır. "Fillet" e tıklanır, "command" kısmına R yazılırdığında "Radius" seçilmiş olur. (R) yazılıp onaylandıktan sonra 15 derece açı verilerek tekrar onaylanır. Kare şeklini alan imleç ile cep açılacak kenarlar seçilip onaylandığında köşelerin yuvarlaklaştığı görülür (Resim 2.17).

Çentik yerlerinin belirlenmesi için "Polar" sembolünden yararlanılır. "Polar" sembolü aktif iken "Line" tıklanıp ölçü kutusundaki çentik mesafesi yazıldığı zaman o noktaya paralel bir 5 mm çizgi çizilir, çentik merkezi belirlenmiş olur. Belirlenen noktaya çentik şekli yapılarak diğer çentik için aynı işlemler yapılır.

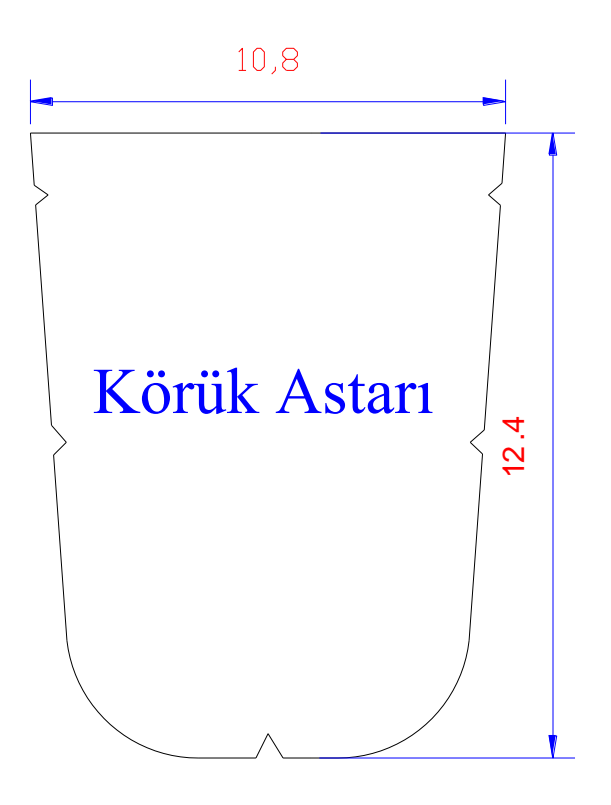

Çizim 2.17: Körük astar kalıbı

## UYGULAMA FAALİYETİ

Model ölçü formunda verilen model ölçülerini % 20 artırarak programdaki çizimi tekrarlayınız.Çizimleri arkadaşlarınız ile paylaşınız.

|    | Çanta Kalıp Parçaları    | En (mm) | Boy (mm) | Adet |
|----|--------------------------|---------|----------|------|
| 1. | Ön Takım Gövde           | 196     | 104      | 1    |
| 2. | Ön Takım Astar           | 189     | 105      | 1    |
| 3. | Ön Takım Araçlama        | 177     | 96       | 1    |
| 4. | Sağ-Sol Körük            | 100     | 72       | 2    |
| 5. | Gövde Süngeri            | 90      | 62       | 1    |
| 6. | Orta Bölme Astar         | 103     | 78       | 1    |
| 7. | Gövde ve Ön Takım Kalıbı | 83      | 108      | 4    |

## ÖLÇME VE DEĞERLENDİRME

Bu faaliyet sonunda kazandıklarınızı aşağıdaki soruları cevaplandırarak ölçünüz.

## Aşağıdaki cümlelerin başında boş bırakılan parantezlere, cümlelerde verilen bilgiler doğru ise D, yanlış ise Y yazınız

- **1.** ( ) Çizim programıprogramında çalışırken çizilecek tüm kalıplar bir ekran üzerinde çizilebilir.
- 2. ( ) <sup>4</sup> Yanda görülen Line sembolüdür.
- **3.** ( ) Yanda görülen Fillet sembolüdür.
- **4.** ( ) "Polar"ın açık olması imleci güncel koordinat sisteminin x ve y eksenlerine paralel hareket ettirir.
- 5. ( ) Endipoint şeklinde çıkan yazı, çizgi ortası olduğunu uyaran yazıdır.
- **6.** ( ) Control +A Tek çizgiyi seçmek için fare ile çizginin üstüne tıklamak yeterlidir. Tüm şekli seçmek için "Control A" tıklanır.
- 7. ( ) Control +C Parça seçmek için kullanılan kısayol tuşudur.
- **8.** ( ) Control +X Kutupsal modu açıp kapatan "Polar" tuşunu aktif veya pasif hâle getirmek için kullanılan kısayol tuşudur.
- **9.** ( ) Control +Ğ (Cancel) Seçilen parçadan ya da parçalardan çıkmak için kullanılan kısayol tuşudur.
- **10.** ( ) Control +U Seçilen herhangi bir şekli silmek için kullanılan kısayol tuşudur.

### DEĞERLENDİRME

Cevaplarınızı cevap anahtarıyla karşılaştırınız. Yanlış cevap verdiğiniz ya da cevap verirken tereddüt ettiğiniz sorularla ilgili konuları faaliyete geri dönerek tekrarlayınız. Cevaplarınızın tümü doğru ise "Modül Değerlendirme"ye geçiniz.

# MODÜL DEĞERLENDİRME

## Aşağıdaki cümlelerin başında boş bırakılan parantezlere, cümlelerde verilen bilgiler doğru ise D, yanlış ise Y yazınız

- 1. ( ) Bu komut ile nesneler bir yerden başka bir yere taşınabilir.
- **2.** ( ) "Fillet" komutu ile birbirleriyle kesişen çizim ögelerinin kesişen noktaları arasında kalan ve istenmeyen kısımlar silinir, yani budama yapılır.
- **3.** ( ) Cüzdanın içine temiz bir görünüm vermek, kullanım ve montaj kolaylığı sağlamak amacıyla kullanılan ince kumaşa astar denir.
- **4.** ( ) Modify çubuğu; çizgi, çember, yay, dörtgen, tarama gibi işlemlerin yapılması için kullanılacak komutları içeren araç çubuğudur.
- **5.** ( ) Modify (düzenleme) araç çubuğu mevcut nesnelerde değişiklik yapmak için kullanılan komutları içeren araç çubuğudur.
- 6. ( ) Farenin tekerlek parçasına basılı tutularak hareket ettirilirse ekrandaki kalıbın sağa ve sola kaydığı görülür.
- 7. ( ) Control +P = Bu kısayol tuşu ile direkt yazıcı seçme tablosuna ulaşılabilir.
- 8. ( ) imension ölçülendirme araç çubuğudur.
- 9. ( ) Klavye, kısayol komutlarını kullanmak çok önemli değildir.
- **10.** ( ) Bu komut yay çizmek için kullanılır.

## DEĞERLENDİRME

Cevaplarınızı cevap anahtarıyla karşılaştırınız. Yanlış cevap verdiğiniz ya da cevap verirken tereddüt ettiğiniz sorularla ilgili konuları faaliyete geri dönerek tekrarlayınız. Cevaplarınızın tümü doğru ise bir sonraki modüle geçmek için öğretmeninize başvurunuz.

## **CEVAP ANAHTARLARI**

## ÖĞRENME FAALİYETİ-1'İN CEVAP ANAHTARI

| 1  | Doğru  |
|----|--------|
| 2  | Yanlış |
| 3  | Doğru  |
| 4  | Yanlış |
| 5  | Yanlış |
| 6  | Doğru  |
| 7  | Yanlış |
| 8  | Doğru  |
| 9  | Yanlış |
| 10 | Doğru  |

## ÖĞRENME FAALİYETİ-2'NİN CEVAP ANAHTARI

| 1  | Doğru  |
|----|--------|
| 2  | Yanlış |
| 3  | Doğru  |
| 4  | Yanlış |
| 5  | Yanlış |
| 6  | Doğru  |
| 7  | Doğru  |
| 8  | Yanlış |
| 9  | Doğru  |
| 10 | Yanlış |

## MODÜL DEĞERLENDİRMEİN CEVAP ANAHTARI

| 1  | Yanlış |
|----|--------|
| 2  | Yanlış |
| 3  | Doğru  |
| 4  | Yanlış |
| 5  | Doğru  |
| 6  | Doğru  |
| 7  | Doğru  |
| 8  | Doğru  |
| 9  | Yanlış |
| 10 | Yanlış |

## KAYNAKÇA

Saraciye Model Katalogları; 2011